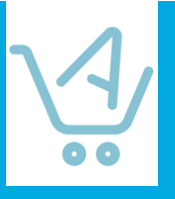

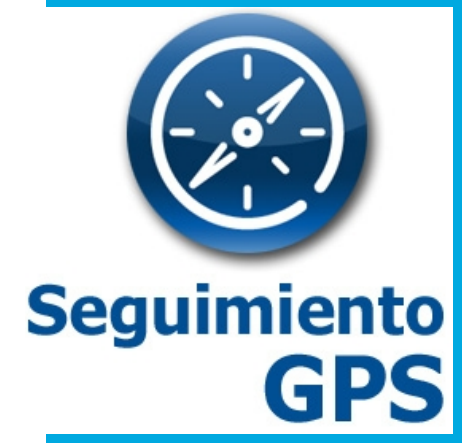

Guía rápida Ed. 2.2. Febrero de 2017

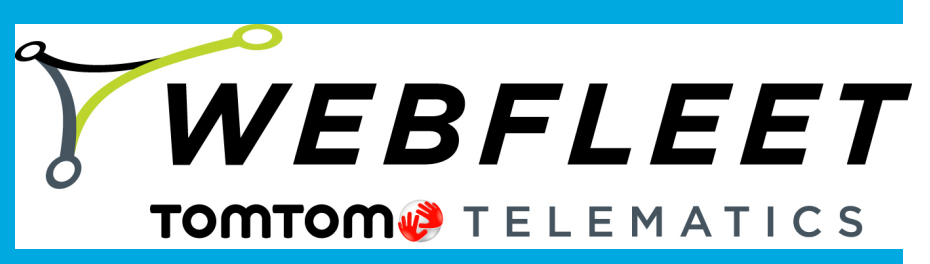

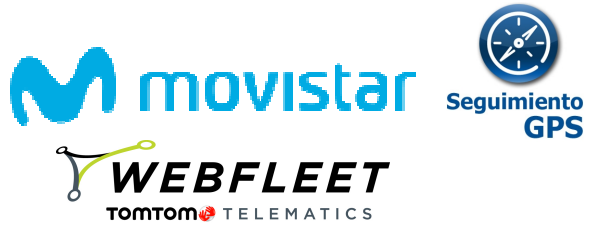

| 1  | ¿QUÉ        | ES SEGUIMIENTO GPS?                                                        | 4         |
|----|-------------|----------------------------------------------------------------------------|-----------|
|    | 1.1         | ¿PARA QUÉ SIRVE SEGUIMIENTO GPS?                                           | .4        |
|    | 1.2         | ¿A QUIÉN VA DIRIGIDO?                                                      | .4        |
|    | 1.3         | ¿QUÉ VENTAJAS OFRECE SEGUIMIENTO GPS?                                      | . 5       |
|    | 1.3.1       | Seguimiento de vehículos ¿Por qué OBD?                                     | .6        |
|    | 1.4         | MODALIDADES DE SERVICIO. FUNCIONALIDADES FUNDAMENTALES DE LAS LICENCIAS.   | .6        |
|    | 1.4.1       | Funcionalidades fundamentales de las licencias1                            | 1         |
|    | 1.4.2       | Diferencias entre WEBFLEET Lite y WEBFLEET CarClick                        | 13        |
|    | 1.5         | DISPOSITIVOS LOCALIZADORES. ESPECIFICACIONES TÉCNICAS. GARANTÍA.           | -4        |
|    | 1.6         | COMPATIBILIDADES                                                           | 16        |
|    | 1.6.1       | Para las licencias antiguas                                                | .6        |
|    | 1.6.2       | Para las licencias WEBFLEE I                                               | .7        |
|    | 1./         | Contratación del convicio                                                  | -/<br>17  |
|    | 172         | Contraction del servicio                                                   | ./<br>17  |
|    | 173         | Postventa v sonorte del servicio                                           | ./<br>17  |
|    | 1.7.4       | Documentación del servicio                                                 | .7        |
|    | 1.8         | Aviso Legal Para WEBFLEET Móviles                                          | 18        |
|    |             |                                                                            |           |
| 2  | CONT        | RATACION Y ACCESO AL SERVICIO 2                                            | 20        |
|    | 2.1         | PRIMER PEDIDO                                                              | 20        |
|    | 2.2         | AMPLIACIÓN DE LICENCIAS                                                    | 25        |
|    | 2.3 REDU    | CCIÓN DE LICENCIAS / BAJA DE UN DISPOSITIVO                                | 27        |
|    | 2.3         | ELIMINAR APLICACIÓN (BORRAR TODO)                                          | 30        |
|    | 2.4         | ACCESO Y MODIFICACIÓN DEL USUARIO GESTOR                                   | 31        |
| 2  | INCTA       |                                                                            |           |
| 3  | INSIA       | LACION TACTIVACION DE WEDFLEET MOVILES                                     | •4        |
|    | 3.1         | ACTIVACIÓN DE LOS DISPOSITIVOS                                             | 34        |
|    | 3.2         | REINSTALACIÓN DEL PROGRAMA EN EL MISMO TERMINAL                            | 36        |
|    | 3.3         | ERRORES COMUNES EN LA INSTALACIÓN / CONFIGURACIÓN                          | 36        |
| 4  | INSTA       | LACIÓN Y ACTIVACIÓN DE WEBFLEET FLOTAS                                     | 37        |
| 1  |             |                                                                            |           |
|    | 4.1         | ACTIVACIÓN DE LOS DISPOSITIVOS                                             | 37        |
|    | 4.2         | INSTALACION OPCIONAL LINK 410                                              | 37        |
|    | 4.3         | DESINSTALACION MATRIX Y LINK 410                                           | 38        |
| 5  | INSTA       | LACIÓN Y ACTIVACIÓN WEBFLEET LITE O CARCLICK                               | 9         |
|    | E 4         |                                                                            |           |
|    | 5.1         | REGISTRU DE LOS DISPOSITIVOS EN LA WEB                                     | 39<br>20  |
|    | 5.2         | CUNEXION DEL CARCLICK                                                      | 19        |
| 6  | GUÍA        | DE USUARIO                                                                 | 1         |
| 7  | PREG        | UNTAS FRECUENTES (FO)                                                      | 12        |
|    |             |                                                                            |           |
|    | <i>1</i> .1 | WEBFLEET MOVILES                                                           | 12        |
|    | 7.2         | WEBFLEET FLOTAS                                                            | 13        |
|    | 7.3         | SEGUIMIENTO CARCLICK, WEBFLEET CARLICK Y WEBFLEET LITE                     | 13        |
| AI | NEXO I- (   | GUÍA DE CONFIGURACION DE TERMINALES BLACKBERRY PARA ACTIVACIÓN SEGUIMIENT  | 0         |
| G  | PS          | 5                                                                          | 51        |
|    |             |                                                                            | -         |
| A  | NEXO II-    | GUIA DE CONFIGURACION DE TERMINALES ANDROID PARA ACTIVACION DE SEGUIMIENT  | 0         |
| GI | PS          |                                                                            | 15        |
| AI |             | GUÍA DE CONFIGURACION DE TERMINALES IOS PARA ACTIVACIÓN DE SEGUIMIENTO GPS | 549       |
|    |             |                                                                            |           |
| A  | NEXO VII    | - CONFIGURACION DE APLICACIONES LOGBOOK Y WEBFLEET MOBILE                  | <b>,1</b> |

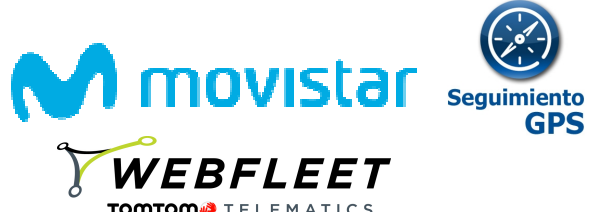

| ANEXO VIII - INSTALACIÓN DE WEBFLEET FLOTAS- LINK 410 | 66 |
|-------------------------------------------------------|----|
| ANEXO IV - GUÍA DE ERRORES - TERMINAL BLACKBERRY      | 60 |
| ANEXO V - GUÍA DE ERRORES - TERMINAL ANDROID          | 61 |
| ANEXO VI - GUÍA DE ERRORES - CARCLICK                 | 62 |

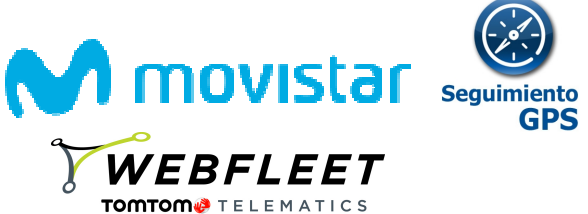

### 1 ¿Qué es Seguimiento GPS?

Seguimiento GPS es un servicio de TomTom Telematics, comercializado a través de Telefónica, que sirve para realizar el seguimiento y localización en tiempo real tanto de personas como de vehículos. Además, permite:

- Combinar la localización de todos sus vehículos y móviles dentro de un mismo punto de acceso Web. También se dispone de una aplicación móvil para acceder a esta información desde SmartPhone
- Utilizar mapas de TOMTOM, que incluyen información de tráfico, o de Google.
- Gestionar tus vehículos y empleados, desde dicho acceso, mediante un Cuadro de Mando, Informes, Alertas y Áreas de Control (geoceldas), todos ellos personalizables.
- Seguir a tus **Empleados** utilizando sus **Smartphones** y tus **Vehículos** mediante **dispositivos localizadores**, con o sin instalación.
- Disponer de un Registro de Viajes (mediante la aplicación Logbook).

### 1.1 ¿Para qué sirve SEGUIMIENTO GPS?

Seguimiento GPS solventa las necesidades generales de:

- Conocer dónde se encuentran sus empleados en movilidad, incluidos los vehículos (tanto pesados como ligeros)
- Mejorar la planificación y asignación de los trabajos, ya que en todo momento se conoce donde se encuentran los empleados, cuando han salido o entrado en un área o cuántos viajes han realizado
- Aumentar la productividad de su flota y conocer el estilo de conducción de sus empleados (excesos de velocidad, volantazos, etc), lo que le permite ser más eficiente

### 1.2 ¿A quién va dirigido?

A toda empresa con necesidades básicas de localización y seguimiento de sus empleados, pero que precisa adicionalmente de cierta conducción eficiente.

Especialmente dirigido a fuerzas comerciales, vendedores a domicilio, instaladores, reparadores, paquetería/logística de cualquier tipo, repartidores o trabajadores al aire libre, y personal que de forma general se desplaza, siga o no una ruta.

Sin necesidad de contratar de un servicio complejo de mantenimiento.

Desde una sola unidad y sin compromisos de volumen mínimo. Dispositivos financiados por Movistar y localización compatible con su Smartphone y Tablet de empresa.

Acceso desde página Web con funcionalidades muy fáciles de utilizar, y sin necesidad de invertir en equipamiento especializado.

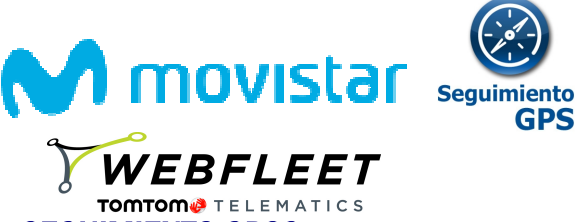

### 1.3 ¿Qué ventajas ofrece SEGUIMIENTO GPS?

Las empresas y profesionales que utilizan Seguimiento GPS pueden beneficiarse de las siguientes ventajas:

### ✓ Mejor planificación y asignación de los trabajos entre sus empleados:

Sabrá en todo momento y desde un único punto, donde se encuentran todos sus empleados, tanto por el seguimiento de su móvil o vehículo, y podrá determinar quién es el mejor empleado para realizar un trabajo o visitar un cliente. Podrá, de esta forma, planificar los trabajos de manera más precisa y eficiente.

### ✓ Reducción de costes en Km.:

Al optimizar los recorridos y corregir desviaciones los empleados suelen pasar a hacer los mismos trabajos con menos kilometraje. De esta forma reducirá los kilómetros necesarios para realizar un determinado trabajo. Por otro lado, al controlar la actividad de los vehículos en todo momento, se reducirá o podrá controlar la actividad de sus vehículos no destinada a trabajo o fuera de horario.

### ✓ Reducción de costes en horas de trabajo:

La mejora en los procesos de actuaciones fuera de la oficina hace reducir los costes en horas de trabajo. Al realizar el mismo trabajo en menos horas se reduce considerablemente la imputación de costes de horas por trabajo. Caso de pagar horas extras la mejora de los usos horarios previos dentro del horario normal hace reducir drásticamente la necesidad de horas extra.

### ✓ Aumento productividad:

Al corregir acciones no productivas transformándolas en productivas se genera mayor productividad por unidad móvil en el mismo rango de horas.

### ✓ Mejora en la atención al cliente:

Al contar con una potente y ágil herramienta de respuesta al cliente de los tiempos en las llegadas a los destinos, así como el esclarecimiento de los tiempos dedicados en cada acción, la empresa o profesional mejora sustancialmente la calidad de respuesta de atención al cliente. Muchas empresas utilizan Seguimiento GPS para diferenciarse de su competencia.

### ✓ Clarificación liquidación de partes de trabajo / dietas / kilometraje:

La herramienta refleja los tiempos y los kilometrajes destinados a cada actividad y trabajo. Tanto en informes diarios como acumulados. Así mismo todos los informes son exportables a Excel con lo que son una interesante fuente de generación de cálculos de dietas y kilometrajes.

### ✓ Seguridad

La posibilidad de conocer en cada momento la posición de los empleados, sus recorridos y velocidades, facilita el desarrollo de políticas de seguridad y asistencia. Sabrá si conducen demasiadas horas y si conducen de forma segura, pudiendo actuar para evitar accidentes y bajas laborales.

### ✓ Versatilidad

Los dispositivos CarClick y localización en móviles permiten trabajar con flotas y colaboradores temporales

### ✓ Gestión interna

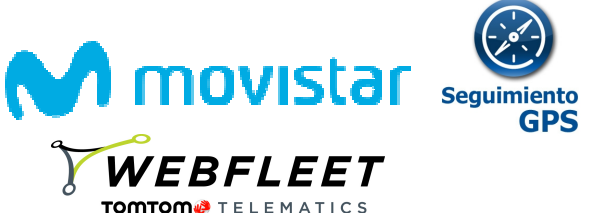

Seguimiento GPS le ayudará a llevar al día el mantenimiento de su flota, de esta forma controlará los gastos de mantenimiento, no se pasará de kilometraje con su compañía de renting y aumentará el valor de sus vehículos.

### ✓ Imagen de marca

Cuidado de la imagen corporativa, puesto que existe un control del estilo de conducción de los vehículos que muestran nuestra marca

### 1.3.1 Seguimiento de vehículos ¿Por qué OBD?

Seguimiento GPS permite localizar un vehículo muy fácilmente, si dispone de un puerto OBD, de tal manera que uno mismo puede realizar la instalación del dispositivo.

**Estándar-OBD** es una interfaz estándar internacional definida por la ISO y la SEA para ofrecer información del motor a soluciones de terceros.

Preparado para el futuro-En la UE, de acuerdo con la directiva 98/69/EC,todos los vehículos nuevos desde 2001 (2004 para coches diésel) deben tener un puerto OBD.

**Instalación sencilla** – Simplemente hay que insertar el localizador proporcionado por Movistar en el conector OBD-II del vehículo, sin necesidad de extender el cableado del interior. El puerto OBD se localiza normalmente en la parte inferior izquierda del vehículo, cerca del cuadro de fusibles o bien en la derecha, cerca de cambio de marchas, el freno de mano o en la consola central.

Garantía-A diferencia de otros métodos invasivos, el localizador no influye en el cableado del vehículo.

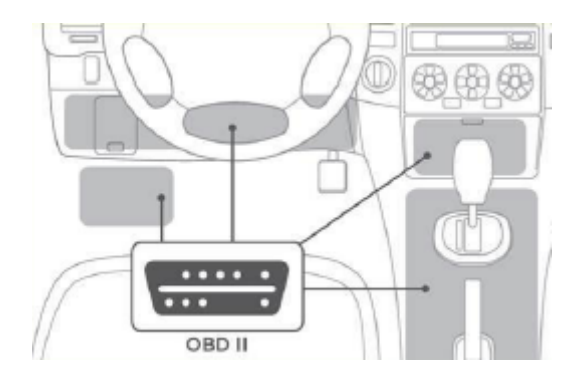

1.4 Modalidades de servicio. Funcionalidades fundamentales de las licencias.

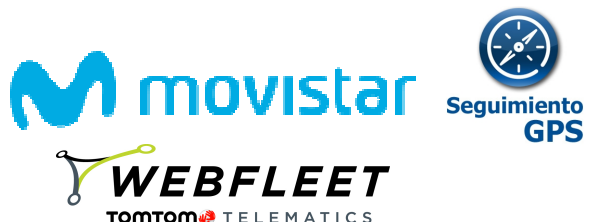

Seguimiento GPS se ofrece mediante la plataforma WEBFLEET de TOM TOM Telematics y una serie diferenciada de cuatro modalidades de servicio o de licencias, para que seleccione la que mejor se adapta a su necesidad:

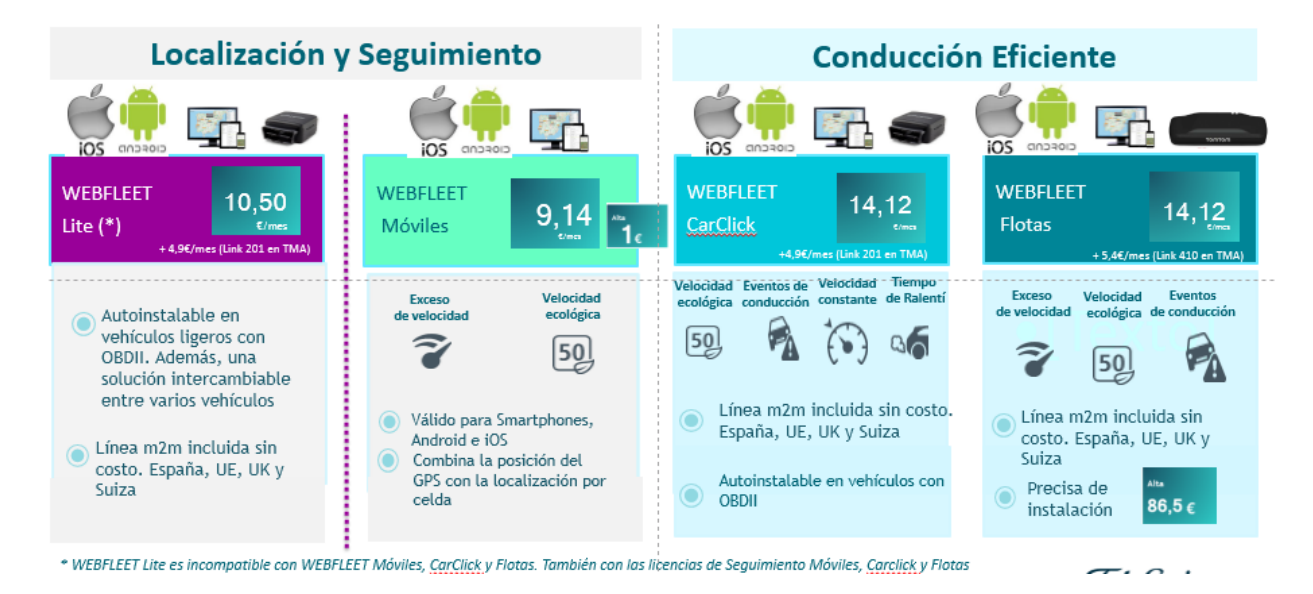

Las dos primeras licencias (WEBFLEET Lite y WEBFLEET Móviles) tienen por foco la Localización y Seguimiento, mientras que las dos segundas (WEBFLEET CarClick y WEBFLEET Flotas), además, permiten una conducción eficiente.

Notar que la licencia WEBFLEET Lite es incompatible con el resto de Licencias de WEBFLEET, así como con las licencias anteriores de Seguimiento GPS.

Esta es una descripción de las características fundamentales de las licencias:

### WEBFLEET Lite

Permite localizar y seguir turismos y furgonetas de menos de 3.500 kg, y que posean un puerto OBDII.

Para su puesta en marcha deberá complementarse con la compra de un dispositivo localizador, incluido dentro del Catálogo de Terminales de Empresas de Movistar, modelo LINK 201. Este dispositivo incluye integradas todas las comunicaciones que sean necesarias para el funcionamiento del localizador, y que se activa, al contratarse la licencia de CarClick.

Estás comunicaciones cubren los siguientes países: Unión Europea, incluidas UK y Suiza.

El dispositivo LINK 201 es un equipo autoinstalable en el puerto ODBII del vehículo y que está listo para su funcionamiento. Además puede cambiarse fácilmente de un vehículo a otro.

Requisitos del vehículo:

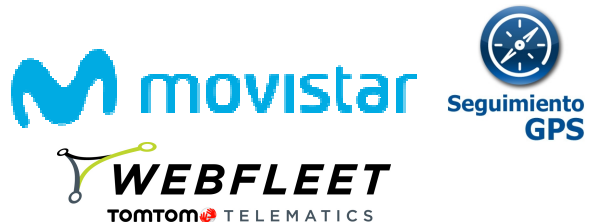

 Turismos y furgonetas con conector de diagnóstico OBD-II (Cualquiera fabricado a partir de 2006 y extendido entre los fabricados desde 1997)

El precio de la licencia, que es adquirida en Aplicateca, es de 10,5€/mes. El precio del dispositivo LINK 201, financiado a 24 meses, es de 4,56€/mes.

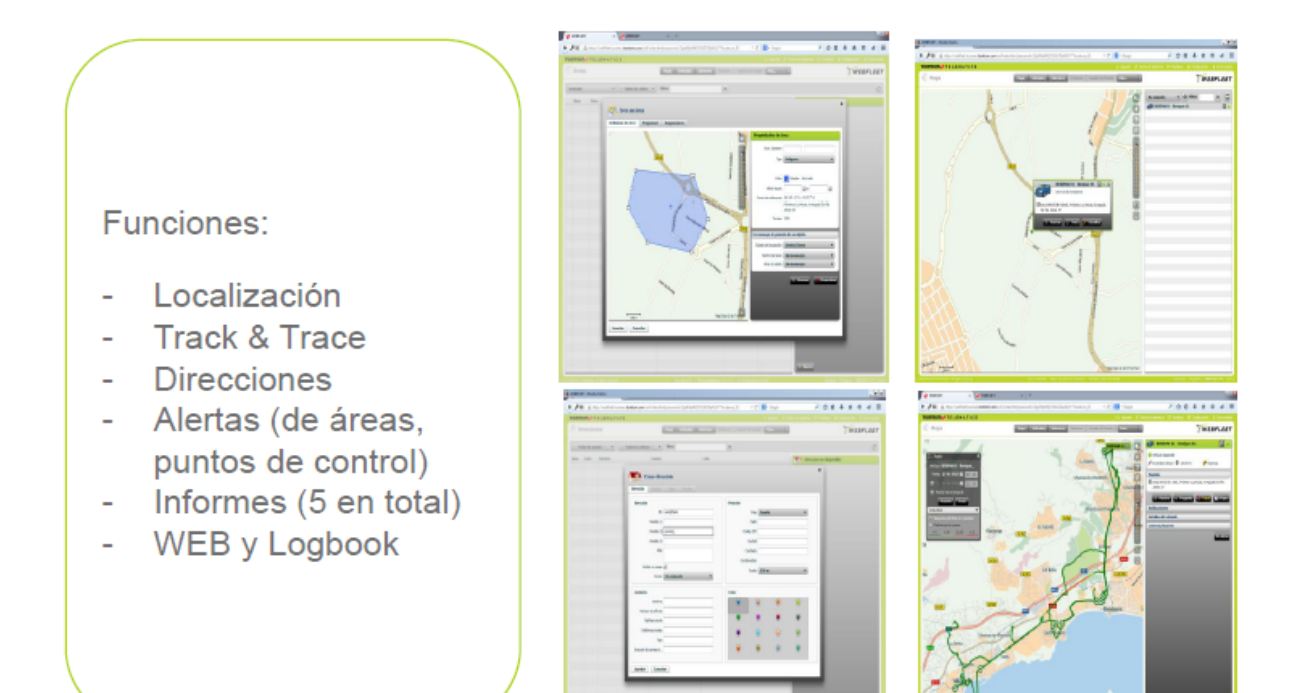

# **WEBFLEET MÓVILES**

Permite localizar a un smartphone o una tableta. La licencia de WEBFLEET Móviles incluye la activación en la plataforma WEBFLEET de TOMTOM más la App para instalar en el dispositivo móvil.

La tecnología de Seguimiento GPS combina la posición GPS y la localización por celda, consiguiendo la máxima precisión y minimizar así el consumo de batería.

Un móvil de gama media, con una batería superior a 2.000 mAh es suficiente para que dure una jornada diaria de trabajo. Además el consumo mensual de tráfico no debe superar los 15MB.

La App se descarga de la tienda de aplicaciones de iOS o Android, buscándola como "Coordina Localización".

Requisitos del dispositivo móvil a localizar:

• Terminales y tabletas, al menos con 3G

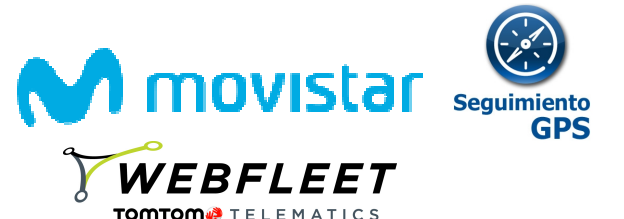

- IOS (iPhone, iPad), Android 2.2 o superior.
- BlackBerry (NOTA: S.O. BlackBerry 10, o superior no es compatible)

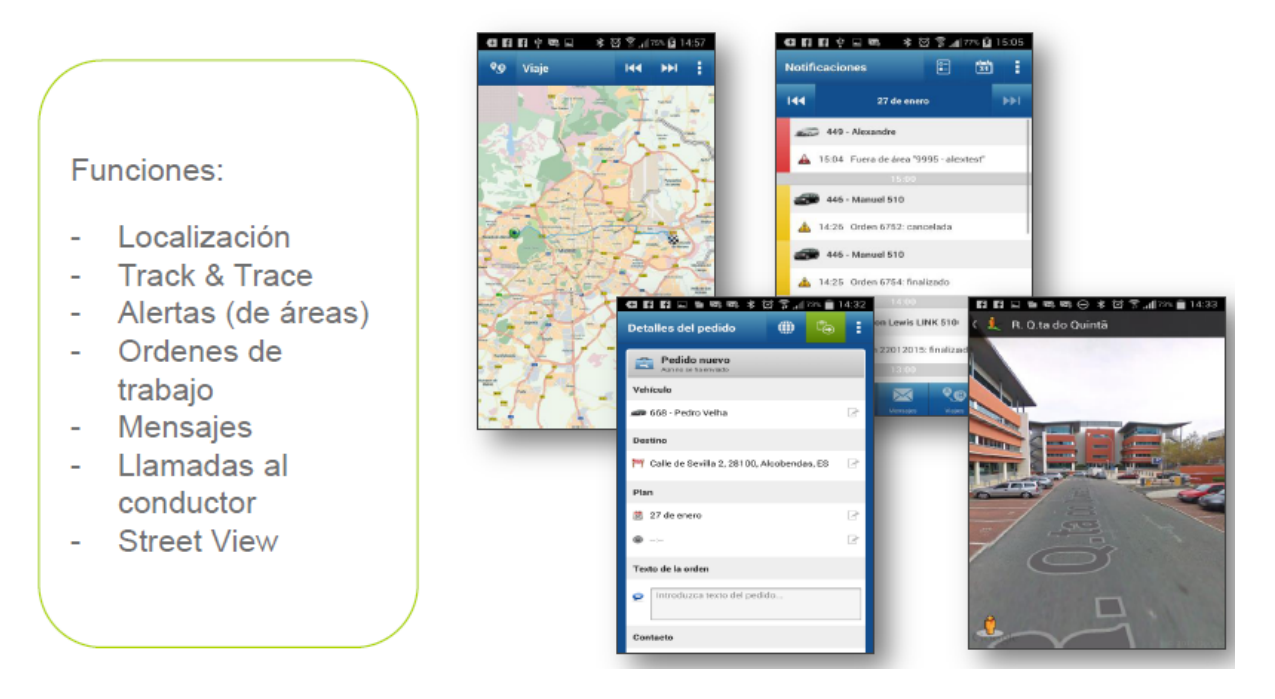

El precio de la licencia, que es adquirida en Aplicateca, es de 9,14€/mes, con una cuota de alta de 1€.

### WEBFLEET CARCLICK

Permite localizar y seguir turismos y furgonetas de menos de 3.500 kg, y que posean un puerto OBDII.

A diferencia del WEBFLEET Lite esta licencia posee funciones mejoradas que permiten una conducción eficiente, con el consiguiente ahorro en consumo del combustible y una mejor seguridad del conductor.

Para su puesta en marcha deberá complementarse con la compra de un dispositivo localizador, incluido dentro del Catálogo de Terminales de Empresas de Movistar, modelo LINK 201. Este dispositivo incluye integradas todas las comunicaciones que sean necesarias para el funcionamiento del localizador, y que se activa, al contratarse la licencia de CarClick.

Estás comunicaciones cubren los siguientes países: Unión Europea, incluidas UK y Suiza.

El dispositivo LINK 201 es un equipo autoinstalable en el puerto ODBII del vehículo y que está listo para su funcionamiento. Además puede cambiarse fácilmente de un vehículo a otro.

Requisitos del vehículo:

 Turismos y furgonetas con conector de diagnóstico OBD-II (Cualquiera fabricado a partir de 2006 y extendido entre los fabricados desde 1997)

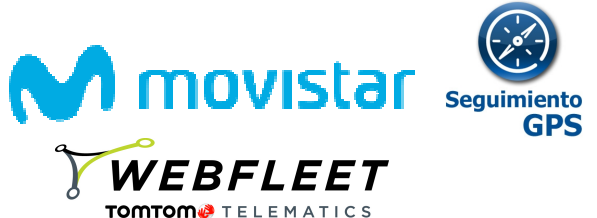

El precio de la licencia, que es adquirida en Aplicateca, es de 14,12€/mes. El precio del dispositivo LINK 201, financiado a 24 meses, es de 4,56€/mes.

### **WEBFLEET FLOTAS**

Permite localizar y seguir todo tipo de vehículos, turismos, furgonetas, camiones, autobuses, etc. Requiere instalación, puesto que es fijo.

Para su puesta en marcha deberá complementarse con la compra de un dispositivo localizador, incluido dentro del Catálogo de Terminales de Empresas de Movistar, modelo LINK 201. Este dispositivo incluye integradas todas las comunicaciones que sean necesarias para el funcionamiento del localizador, y que se activa, al contratarse la licencia de CarClick.

Estás comunicaciones cubren los siguientes países: Unión Europea, incluidas UK y Suiza.

Movistar también le proporciona, si así lo desea la instalación del localizador, aunque es opcional, para su comodidad y garantía de funcionamiento. Se realizará en menos de 5 días laborables en talleres concertados o cualquier dirección que se indique dentro del territorio nacional y a menos de 45km de capital de provincia.

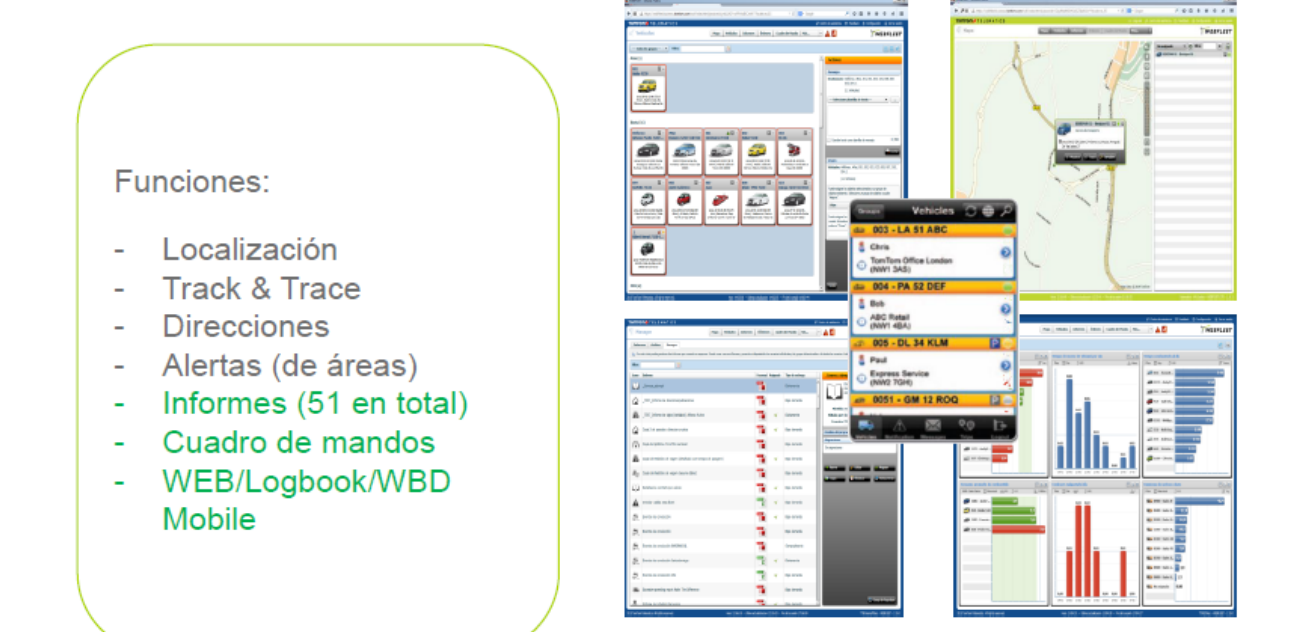

#### Requisitos del vehículo:

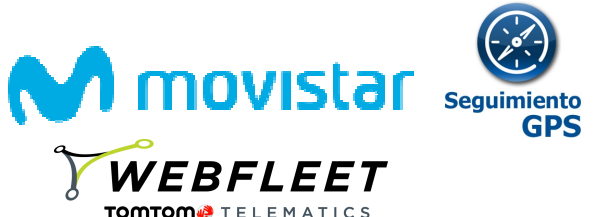

• Alimentación en vehículos 12 a 24 V (turismos/ furgonetas/ camiones/ maquinaria industrial/motocicletas)

El precio de la licencia, que es adquirida en Aplicateca, es de 14,12€/mes. El precio del dispositivo LINK 410, financiado a 24 meses, es de 5,97€/mes.

### 1.4.1 Funcionalidades fundamentales de las licencias

En líneas generales, todas las licencias permiten realizar **funciones asociadas a la Localización y Seguimiento del empleado en movilidad**, es decir:

- Localizar y seguir vehículos y móviles en tiempo real. *Histórico de almacenamiento completo de las posiciones durante 90 días.*
- Combinar la localización de vehículos y de móviles dentro de la misma plataforma Web/Móvil.
- Gestionar sus servicios con la mejor información de tráfico en tiempo real, proporcionada por los mapas de TOMTOM o Google Maps.
- Gestión de los vehículos y sus conductores asociados.
- Conocer los viajes, trayectos, rutas y sus kilometrajes realizados. *Histórico de almacenamiento de 2 años, más el año el curso.*
- Conocer las horas y lugares de detención del empleado o vehículo asociado a la parada, etc.
- Configurar informes profesionales a su medida, que permiten visualizar el comportamiento de los empleados en movilidad. Exportable a Excel. *Histórico de almacenamiento informes hasta 36 meses.*
- Áreas de control (geoceldas) y tareas programadas de mantenimiento.
- Recibir alertas de forma automática y personalizable por email o por la pantalla Web.
- **Cuadro de Mando personalizable,** para que de un vistazo se pueda conocer el estado general de la movilidad en la empresa.
- Conocer el **perfil de sus conductores** en función de los excesos y tiempos de exceso de velocidad, o de las variables de conducción eficiente que disponga su licencia.

Además, las licencias de WEBFLEET CarClick y WEBFLEET Flotas, poseen funciones más específicas de conducción eficiente, que permiten evaluar la conducción en base a los siguientes parámetros:

### • Exceso de Velocidad

Porcentaje de tiempo de circulación y lugares donde se supera la velocidad autorizada según la vía donde se circule

### • Velocidad Ecológica

Porcentaje de tiempo de circulación y lugares donde no se circula de manera eficiente y existe un exceso consumo de combustible

### • Eventos de Conducción

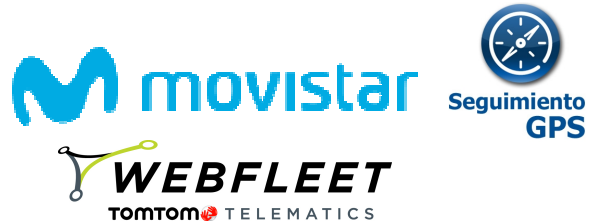

Situaciones potencialmente peligrosas como giros, frenazos que tienen lugar durante la conducción

### • Tiempo de Ralentí

Porcentaje de tiempo y lugares donde se supera el tiempo máximo de ralentí, es decir, el motor está encendido pero no existe movimiento.

#### • Velocidad Constante

Porcentaje de tiempo de circulación donde se mantiene una velocidad constante y que es sinónimo de una conducción eficiente.

En la sección de informes, existen una serie de ellos preconfigurados:

#### • Excesos de velocidad

Informa sobre los excesos de velocidad en los recorridos realizados

#### • Eventos de conducción

Informa sobre los volantazos, giros, y en general, todos los eventos peligrosos de conducción

### • Información de OptiDrive

Proporciona un informe que valora al conductor a través de las variables de conducción eficiente

Informes de viajes (detallado, resumen y libro de registro)

Adicionalmente se proporcionan una serie de herramientas, muy sencillas, para personalizar aquellos que sean necesarios.

En la herramienta se permite crear usuarios y dotarles de permisos restringidos para acceder a la página y seguir ciertos vehículos o generar informes. Esto puede ser ideal si se desea distribuir usuarios a los clientes para que sepan cuándo tuvo lugar un servicio o se acercó un técnico.

Para finalizar, se pone a disposición del cliente dos aplicaciones móviles, que permiten una gestión ágil del servicio:

• WEBFLEET Mobile: permite al administrador acceder a la localización y seguimiento del servicio desde cualquier terminal móvil.

Para terminales Android e iOS.

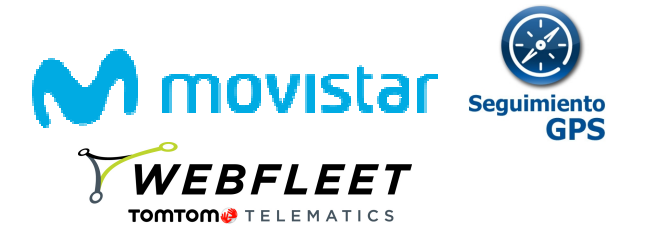

| 1417                 | 20.00                                         | 0.00                                                                                                    |
|----------------------|-----------------------------------------------|----------------------------------------------------------------------------------------------------|
| This sea and         | - vesc                                        | .85                                                                                                    |
| THERPLEET            | 1.54                                          | -                                                                                                    |
| Se Vehicles          | 601 - Tanapatar Rot                           |                                                                                                    |
| 17 Tax               | 1 Page 2                                      |                                                                                                    |
| Beispen              |                                               |                                                                                                    |
| Sottestors           | A Opene the                                   |                                                                                                    |
| 😑 Orders             | If makening to Republic th                    | _                                                                                                    |
| O bitangs            | 482 - Comorciani                              |                                                                                                    |
| C Tarmy & Conditions | # Colores Opto                                | _                                                                                                    |
| - Lorent             | E Areas Orochus / Impegatione                 | r                                                                                                    |
|                      | 658 . September                               | -                                                                                                    |
| _                    | -1 Cita Osan                                  | distances in the                                                                                                    |
| _                    | C Anderson respiration and Pl                 |                                                                                                    |
| _                    | 400 - bornartar b404                          | KER I Deburt Destry Liter of                                                                                                    |
| _                    | A Universitation                              | And the I like the board of the                                                                                                    |
| -                    | U have mad and Redmon Address                 | Restaurably particular field fields                                                                                                    |
| -                    | 605 - Text 2183                               | Contraction of the local division of the local division of the loc |
| -                    | 1 (181)                                       | State of the second                                                                                                    |
| _                    | If the end have been proved to be a set       | Sand and the second                                                                                                    |
| _                    | dDT - berripes E281                           | and the second of the                                                                                                    |
| _                    | A Robust R.                                   | Charles and the second                                                                                                    |
| _                    | El Inter Aure, Bagesteri, Ran Der Determenter |                                                                                                    |
| _                    | 638 - Service / 664                           |                                                                                                    |
| _                    | A Lowest Ann                                  | No. Contraction                                                                                                    |
| _                    | V Mar Researce, Hieldon, Mecadoan             | 10-10- F                                                                                                    |
|                      |                                               | Sandre Seams '327                                                                                                    |
|                      |                                               |                                                                                                    |

 Logbook: permite validar fácilmente los viajes realizados, que se detectan automáticamente por Seguimiento GPS, permitiendo indicar su finalidad por parte del empleado, y distinguiéndose así los de compañía de los privados.

Para terminales Android e iOS.

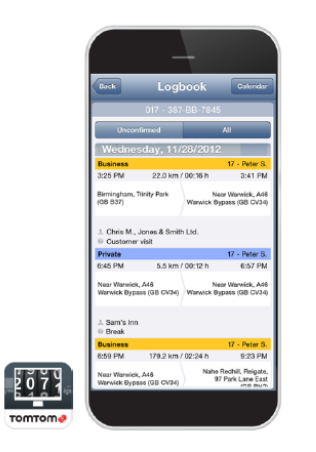

### 1.4.2 Diferencias entre WEBFLEET Lite y WEBFLEET CarClick

Aun compartiendo el mismo dispositivo localizador, el LINK 201, ambas licencias poseen las siguientes diferencias:

- WEBFLEET Lite, no es compatible con el resto de licencias de Seguimiento GPS
- En WEBFLEET Lite, no se muestra ninguna de las variables de conducción eficiente
- En WEBFLEET Lite, el Cuadro de Mando e informes solo soporta viajes, registro de viajes (Logbook) y notificaciones

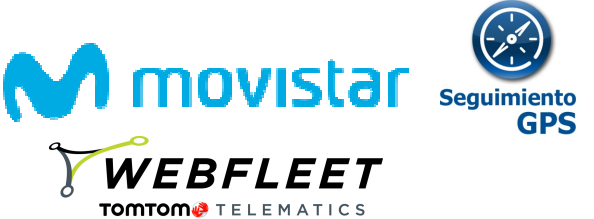

• En WEBFLEET Lite solo se pueden configurar 10 áreas de alerta, 10 usuarios (vehículos) y 100 direcciones, mientras que en el resto de licencias estos valores son infinitos

### 1.5 Dispositivos localizadores. Especificaciones Técnicas. Garantía.

Movistar ha renovado su oferta de localizadores utilizando la tecnología de TOMTOM. Los dispositivos se pueden adquirir a través del 1489 o a través de su comercial, y disponen de unas excelentes condiciones de financiación a 24 meses.

### LINK 201

Autoinstalable.

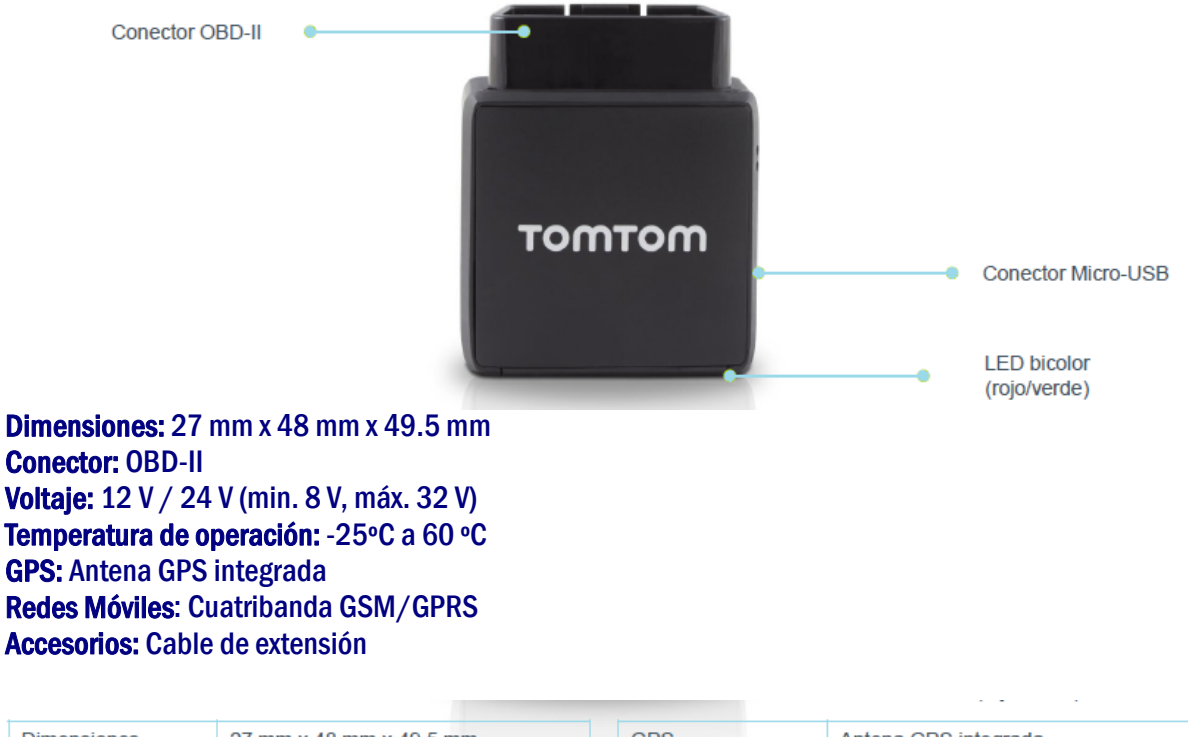

| Dimensiones | 27 mm x 48 mm x 49.5 mm           | GPS            | Antena GPS integrada      |
|-------------|-----------------------------------|----------------|---------------------------|
| Conector    | OBD-II                            | Redes móviles  | Módulo Quad-band GSM/GPRS |
| Voltaje     | 12 V/ 24 V (min. 8 V - máx. 32 V) | Accesorios     | Cable de extensión OBD-II |
| Temperatura | -25 °C – +60 °C                   | Disponibilidad | Europa                    |

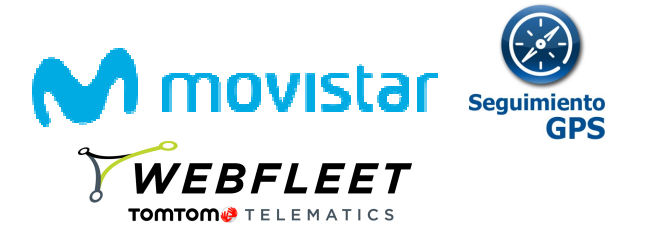

### LINK 201

Funciones:

- Localización
- Track & Trace
- Alertas (de áreas)
- Informes
- No requiere instalación
- Opti Dirve

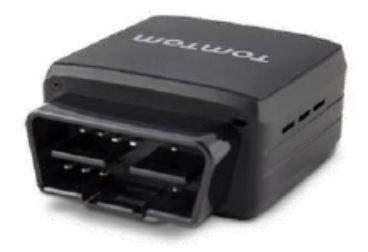

(12/24 Voltios) OBD

### LINK 410

Instalación opcional recomendada, contratable en Aplicateca.

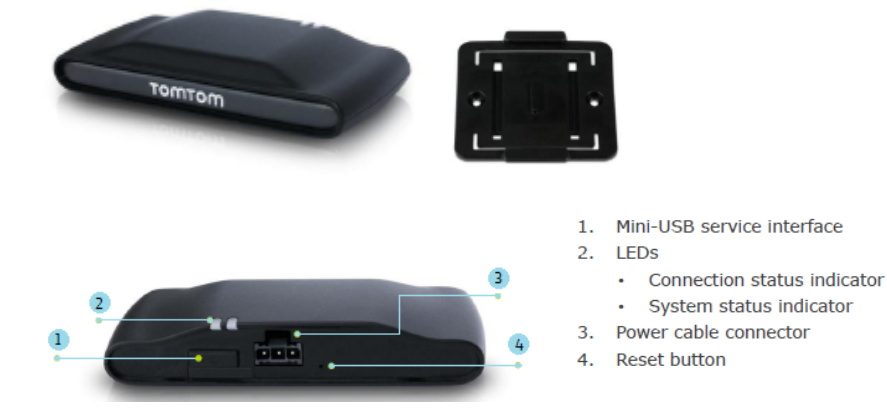

Dimensiones: 121 mm x 56.5 mm x 21.5 mm (121 mm x 68 mm x 25.5 mm con asidero) Peso: 84 g (12 g el asidero) Temperatura de operación: -30°C a 70°C GSM: 900/1800 Mhz Fuente de alimentación: 12 V / 24 V (min. 9 V, máx. 30 V) Consumo: a 14 V, típicamente < 50 mA. A 28 V, típicamente < 30 mA. En reposo, típicamente < 1mA. Bluetooth: integrado, clase 2

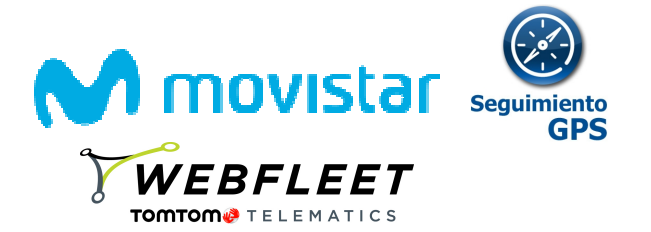

### <u>LINK 410</u>

Funciones:

- Localización
- Rastreo (Track & Trace)
- Alertas (de áreas)
- Informes
- Eventos de conducción
- Consumos de combustible \*
- Tiempo en ralentí \*
- Link-connect
- Requiere instalación

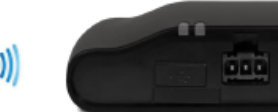

| 12 | у | 24 | Vo | ltio | s) |
|----|---|----|----|------|----|
|----|---|----|----|------|----|

### Garantía

Los equipos disponen de una garantía contra defecto de fabricación por un año. Para hacerla efectiva y ante un mal comportamiento del dispositivo o de la licencia asociada, tendrá que llamar 900 510 04, que es el teléfono general de soporte de Aplicateca, donde recibirá instrucciones al respecto. En líneas generales, se le realizan unas pruebas donde se determinará si la avería es asociada a un malfuncionamiento del equipo, y si está en garantía, se le darán instrucciones para su sustitución.

Puede que tenga que desinstalar el dispositivo, en especial esto aplica para el LINK 410, ya que el LINK 201 se desinstala muy fácilmente. La desinstalación y la posterior reinstalación pueden ser contratadas en Aplicateca.

### 1.6 Compatibilidades

### 1.6.1 Para las licencias antiguas

- Si ya era cliente de Seguimiento GPS y de las licencias comercializadas anteriormente (Seguimiento GPS Móviles, CarClick y Flotas) podrá seguir utilizándolas, y en la misma interfaz Web, utilizarlas junto a las nuevas licencias WEBFLEET, beneficiándose de sus nuevas capacidades. Recuerde que no podrá realizar nuevas contrataciones de las licencias antiguas.
- Tenga en cuenta que WEBFLEET Lite no es compatible con ninguna de ellas.
- Si dispone de Seguimiento GPS Flotas con un localizador Matrix MTX65, puede sustituirlo por el nuevo LINK 410 sin problema alguno. Para ello, adquiera el LINK 410 en el 1489 o a través de su comercial, y para realizar la sustitución siga las instrucciones que se le indiquen (ver en el apartado correspondiente)

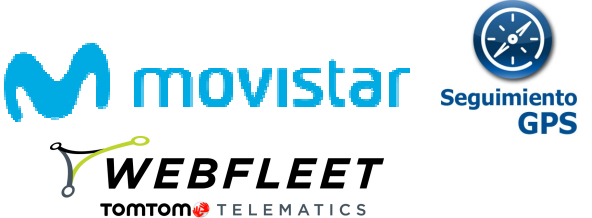

• Si dispone de una licencia de Seguimiento GPS CarClick y desea darla de baja, deberá acceder a Aplicateca, cancelar la licencia y devolver el localizador, atendiendo a las condiciones de venta del servicio, ya que es un dispositivo en alquiler

### 1.6.2 Para las licencias WEBFLEET

- Tenga en cuenta que WEBFLEET Lite no es compatible con WEBFLEET Móviles, WEBFLEET Carclick y WEBFLEET Flotas.
- Si desea mejorar su WEBFLEET Lite a WEBFLEET CarClick, recuerde que únicamente tiene dar de baja en Aplicateca su licencia de WEBFLEET Lite y adquirir la nueva de WEBFLEET CarClick. Podrá reutilizar el localizador LINK 201 sin problemas. En este caso, perderá la información de localización almacenada.

### **1.7** Contratación. Acceso. Postventa y Soporte. Documentación.

### 1.7.1 Contratación del servicio

De forma general el servicio se contrata a través del 1489 o través de su comercial.

No olvide que junto a las licencias de WEEBFLEET Lite, WEEBFLEET Carclick y WEBFLEET Flotas, deberá adquirir sus dispositivos correspondientes, LINK 201 (WEEBFLEET Lite, WEEBFLEET Carclick) o LINK 410 (WEBFLEET Flotas). Dichos dispositivos se contratan a través del 1489, movistar.es o través de su comercial.

### 1.7.2 Acceso al servicio

Para acceder al servicio utilice la página de acceso a Aplicateca e introduzca su usuario y clave. Puede utilizar también sus credenciales de movistar.es. Después, presione sobre el icono de seguimiento GPS y podrá acceder al cuadro de mando de WEBFLEET.

### 1.7.3 Postventa y soporte del servicio

Si tiene cualquier problema puede llamar al teléfono de soporte de Aplicateca, 900 510 041.

También puede, mediante el Centro de asistencia, abrir una incidencia directa sobre el servicio.

### 1.7.4 Documentación del servicio

Para un mayor detalle sobre las funciones, consulte el manual de WEBFLEET que podrá localizar en el área de Centro de asistencia, en la parte superior de su acceso Web.

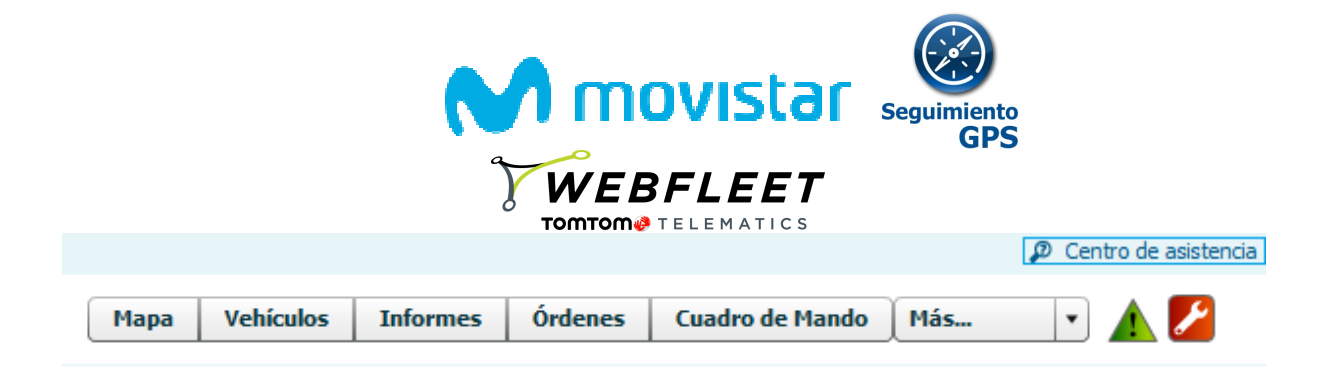

### 1.8 Aviso Legal para WEBFLEET Móviles

Es responsabilidad del contratante informar a los usuarios que estén incluidos en sistema de Seguimiento GPS y en especial WEBFLEET Móviles sobre el seguimiento que se realiza en la herramienta, el horario en que se realiza y la posibilidad de desactivar el servicio de localización.

Es también responsabilidad del contratante recabar el consentimiento del usuario para realizar el seguimiento fuera del horario laboral o en dispositivos que no pertenezcan a la empresa.

En cumplimiento de las disposiciones legales vigentes, **Telefónica informa al cliente de sus responsabilidades y obligaciones** para con las personas cuyos móviles va a localizar.

1. EL CLIENTE autoriza a Telefónica a publicar los datos de seguimiento de los teléfonos móviles que haya registrado (modelo, IMEI y MSISDN) en el formulario correspondiente a la activación.

2. EL CLIENTE declara y asevera que los números de teléfonos móviles facilitados son de su propiedad o de usuarios con los que mantiene vinculación o una relación laboral, y que por la naturaleza de la actividad desarrollada se requiere el conocimiento de su posición.

3. EL CLIENTE declara y asevera **haber obtenido el consentimiento individual y expreso** del usuario del número de teléfono móvil para el tratamiento de los datos de seguimiento y para ser dado de alta en un servicio que proporciona los datos de localización de su línea a través de su número de teléfono, con anterioridad a la inclusión en la aplicación.

4. EL CLIENTE declara y asevera haber informado a los usuarios del móvil, con carácter previo a la obtención de su consentimiento, del tipo de datos de localización distintos de los de tráfico que serán tratados, de la finalidad del servicio y duración del tratamiento (frecuencia y horarios), y de cualquier transmisión a terceros que de los mismos vaya a realizarse, así como de que los datos serán destruidos cuando finalice la prestación del servicio.

5. EL CLIENTE sostiene y declara haber informado y comunicado a los usuarios del móvil de la **posibilidad que tienen de** desactivar el servicio apagando el teléfono.

6. EL CLIENTE manifiesta y declara haber puesto en conocimiento de los usuarios la **posibilidad de retirar en todo momento su consentimiento** para el tratamiento de los datos de seguimiento. EL CLIENTE no podrá disponer del servicio de seguimiento en caso que el usuario desee revocar su consentimiento a la localización o haya mostrado su oposición a la misma.

7. EL CLIENTE exime expresamente a Telefónica de cualquier responsabilidad y la dejará libre de cualesquiera reclamaciones derivadas de la inexactitud de las aseveraciones, de la facturación de tráfico GPRS/3G por parte de la operadora al cliente y manifestaciones por él efectuadas en este pacto.

8. EL CLIENTE se compromete a hacer uso lícito del Servicio y de las aplicaciones, así como al cumplimiento de los requisitos exigidos por la normativa aplicable en materia de protección de los derechos de consumidores y usuarios, de comercio electrónico, legislación penal y cualquier otra normativa que resulte de aplicación, siendo EL CLIENTE el único responsable por las infracciones que se cometan como consecuencia del uso incorrecto o abusivo del Servicio.

En el supuesto que Telefónica recibiese una notificación de un tercero o de una Autoridad Judicial o Gubernativa por la cual se informase que el contenido asociado al Servicio pudiera vulnerar la normativa vigente o lesionar los derechos de dicho tercero, Telefónica podrá cancelar de forma inmediata la prestación de dicho Servicio sin que la cancelación otorgue al CLIENTE derecho de indemnización alguna.

9. Para reclamaciones y consultas EL CLIENTE y usuarios se dirigirán al servicio de atención habitual de Telefónica o al servicio al cliente de Aplicateca (Teléfono 900.510.041), cuyos datos constan en el website www.aplicateca.es.

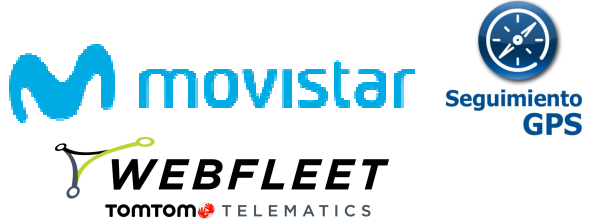

En Blackberry, al encender el terminal y luego periódicamente, aparecerá el siguiente mensaje para avisar al portador del móvil de su situación como parte del sistema.

AVISO: Telefónica le informa de que la empresa titular de este terminal ha incluido al mismo en el Servicio Seguimiento GPS. De acuerdo con dicho servicio este terminal podrá ser localizado durante el horario laboral por su responsable. Le informamos de la posibilidad de desactivarlo apagando el dispositivo. Para cualquier duda consulte con el titular o llame al 900101010.

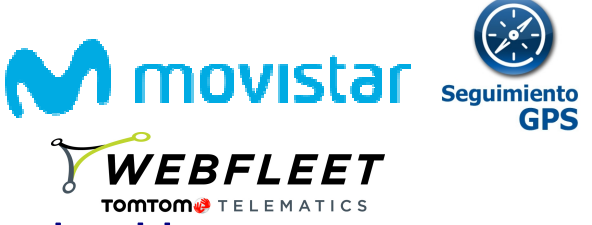

### 2 Contratación y acceso al servicio

### 2.1 Primer pedido

Acceder a Aplicateca (categoría de Movilidad) y seleccionar el servicio "Seguimiento GPS"

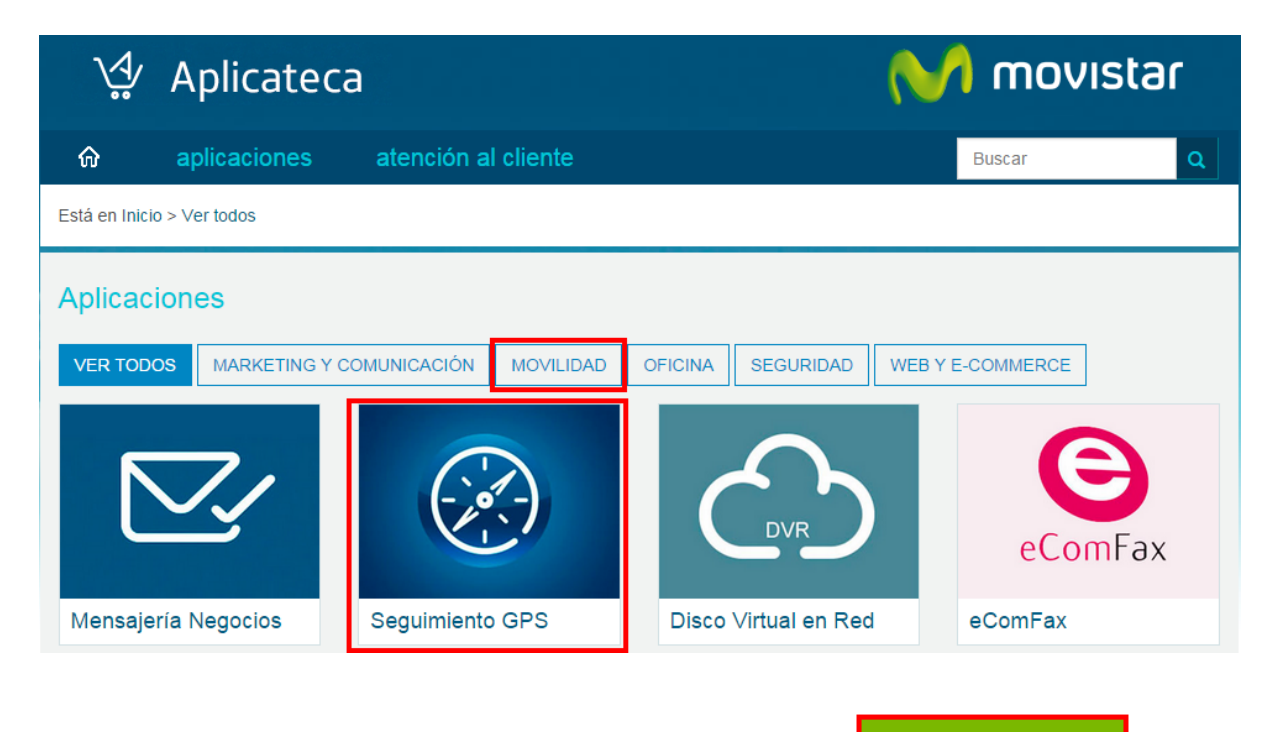

Añadir el producto al Carrito o cesta de la compra pulsando el botón:

# Seguimiento GPS

f ★ 💀 🛛 🕂 Más

# Localización y seguimiento GPS de vehículos y de personas

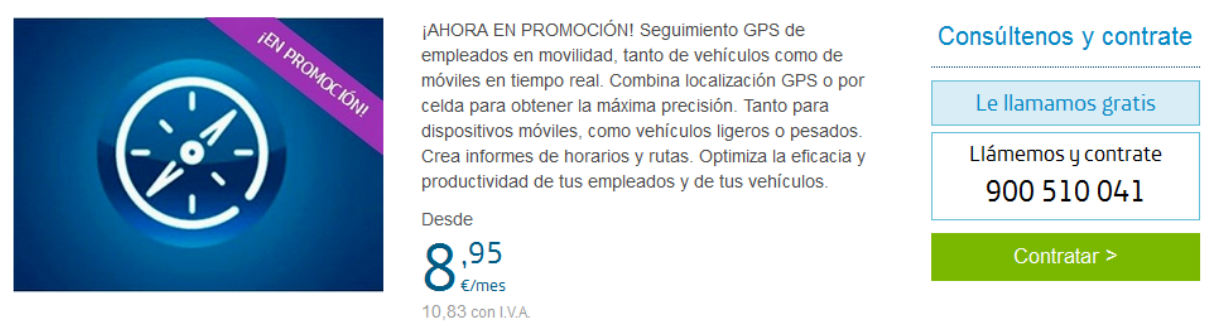

El producto Seguimiento GPS aparecerá en el carrito, junto a otros productos en proceso de contratación que pudiera tener el cliente.

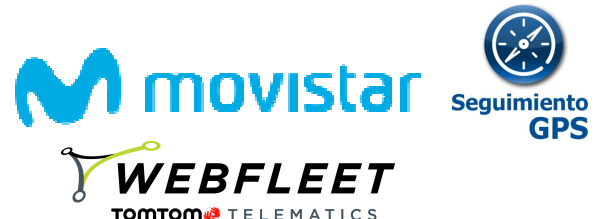

Los precios del carrito aparecen sin el prorrateo de las altas ni el descuento por número de licencias (u otras promociones), ya que éstos se calculan automáticamente en el momento de la facturación.

En la siguiente pantalla hay que seleccionar los "Datos de contacto".

| Datos de contacto                                        |                                   |
|----------------------------------------------------------|-----------------------------------|
| Nombre del contacto XXXXXXXXXXXXXXXXXXXXXXXXXXXXXXXXXXXX | Teléfono de contacto<br>981592702 |
| Modificar datos                                          |                                   |

También hay que seleccionar el **número de licencias a contratar**. Dependiendo de si se desea localizar un móvil seleccionaremos la cantidad en WEBFLEET Móviles o bien un vehículo en WEBFLEET Flotas, WEBFLEET Lite o CarClick.

Para ello pulsaremos <sup>+</sup> sobre cada tipo de licencia.

En caso de querer la instalación de los dispositivos LINK 410 en el vehículo. Podemos contratar "Instalaciones adicional (Sólo localizador LINK 410)" indicando la cantidad de instalaciones, una por cada dispositivo a instalar.

| Licencias de Seguimiento GPS WEBFLEET                            |                               |
|------------------------------------------------------------------|-------------------------------|
| Licencias WEBFLEET Móviles ① - 3 +                               | Licencias WEBFLEET Carclick ① |
| Licencias WEBFLEET Lite ①                                        | Licencias WEBFLEET Flotas ①   |
| Instalación adicional (Sólo Localizador Link 410)                |                               |
| Nuevas instalaciones                                             |                               |
| El instalador se pondrá en contacto con ud. por teléfono antes d | e 5 días laborables           |

También tendremos que indicar el usuario que va a acceder como gestor de la aplicación.

| Administrador *                                     | Detalles de Usuario                                 |   |  |
|-----------------------------------------------------|-----------------------------------------------------|---|--|
| jose miguel Bentue (josemiguel.bentue@emea.nec.com) | Administrador *                                     |   |  |
|                                                     | jose miguel Bentue (josemiguel.bentue@emea.nec.com) | • |  |

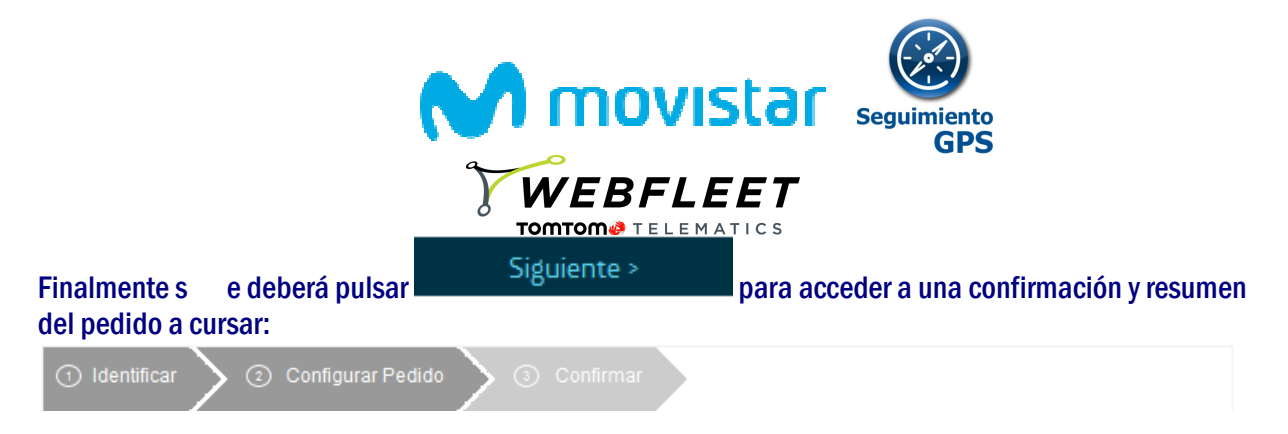

Preste especial atención al área de "Mi Carrito", donde se informa de las unidades que van a ser contratadas.

| Mi Carrito 🛱                                                                                                    |                  |                       |                                 |
|----------------------------------------------------------------------------------------------------|------------------|-----------------------|---------------------------------|
| Producto<br>Seguimiento GPS Aplicateca: WEBFLEET CARCLICK- (TTT<br>Spain)*                                                           | Uds.<br>1        | Alta<br>0,00 € -      | Cuota mes/und.<br>14,12 €/mes × |
|                                                                                                    |                  | Alta<br>Cuota mensual | 0,00 €<br>14,12 €               |
| <ul><li>(1) Los precios indicados no contemplan posibles promociones o descu</li><li>(2) Impuestos indirectos no incluidos</li></ul> | entos que puedan | ser aplicables.       |                                 |

Los precios del carrito aparecen sin el prorrateo de las altas ni el descuento por número de licencias (u otras promociones), ya que éstos se calculan automáticamente en el momento de la facturación.

Todo lo anterior se le muestra en una pantalla de resumen.

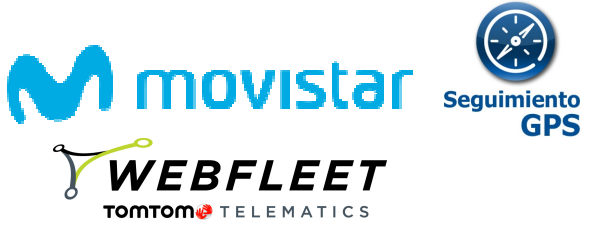

|                                                                                                    |                                                                                                    | ••••••••                 |                                    |
|----------------------------------------------------------------------------------------------------|----------------------------------------------------------------------------------------------------|--------------------------|------------------------------------|
| mittanne. Vitilaanne eesti vade                                                                                                    |                                                                                                    |                          |                                    |
| [5] Les pretes industin re-serienção parbite permitente e descurios par<br>la seconda de la desta de la debite.                                                                                                    | pasier ar ogʻasidas.                                                                                                    |                          |                                    |
|                                                                                                    |                                                                                                    |                          |                                    |
|                                                                                                    |                                                                                                    |                          |                                    |
| Zanet de cerna de                                                                                                    |                                                                                                    |                          |                                    |
| erien del meriante<br>Jaco miguel Eurica                                                                                                    | Telefons de seriede                                                                                                    |                          |                                    |
|                                                                                                    |                                                                                                    |                          |                                    |
| concisión techemente det with tit                                                                                                    |                                                                                                    |                          |                                    |
|                                                                                                    | Land a second second second second second second second second second second second second second second second                                                       |                          |                                    |
|                                                                                                    | 4                                                                                                    |                          |                                    |
| Ben YCOTCCT LAPE                                                                                                    | Leeves voorsom rieks 0                                                                                                    |                          |                                    |
|                                                                                                    | <u>+</u>                                                                                                    |                          |                                    |
|                                                                                                    |                                                                                                    |                          |                                    |
| osisoén adoenal (téle cestivader crik 618)                                                                                                    |                                                                                                    |                          |                                    |
| Nac Hondiace Hos                                                                                                    |                                                                                                    |                          |                                    |
|                                                                                                    |                                                                                                    |                          |                                    |
| (1) The initial set of period or contracts over all period intervention in 2 d                                                                                                    | in territor                                                                                                    |                          |                                    |
| 0                                                                                                    |                                                                                                    |                          |                                    |
|                                                                                                    |                                                                                                    |                          |                                    |
| leeves convolec                                                                                                    |                                                                                                    |                          |                                    |
| an 📧 🔜 ach la.                                                                                                    | Rase als                                                                                                    |                          |                                    |
| i   Nanico   Tpole Probalo   Re                                                                                                    |                                                                                                    |                          |                                    |
| CONTRACTO Opel Carries Tex Birgs                                                                                                    |                                                                                                    |                          |                                    |
|                                                                                                    |                                                                                                    |                          |                                    |
| and by the 2 of 2 or them                                                                                                    |                                                                                                    |                          |                                    |
| el Perina 🚺 Nati Lati                                                                                                    |                                                                                                    |                          |                                    |
|                                                                                                    |                                                                                                    |                          |                                    |
| -                                                                                                    |                                                                                                    |                          |                                    |
| <ul> <li>Research participation exactly framework in VEEP-LET Up and a<br/>VEEP-LET Party.</li> </ul>                                                                                                    | Controls yesterine WEEPLERT (WEELERT Co-Cite), WEEPLERT Michaely                                                                                                    |                          |                                    |
|                                                                                                    |                                                                                                    |                          |                                    |
| D - No of the adjust too be character Link 2.0 gas because 1/10.0 A                                                                                                    | BT CarCitating CarCitating a Unit 41D (game in Transition VIELE PLACE Platear).                                                                                       |                          |                                    |
|                                                                                                    |                                                                                                    |                          |                                    |
| The suggestivities defined with the second state of the second state of the second sta | dubina ar abhara da Suguladaria CPS antes el anguladaria gue se sufice en la<br>ducada da institución. En institút enconstatícidad del contributor encodor el         |                          |                                    |
| <ul> <li>second-fielder de courte per estima el seguinterio tara de levelo<br/>degenisteres legeles rigertes, fisicleries interes el effecte de courte</li> </ul>                                                                                                    | china in an involution gas as performance a la conjunt. En conjuntario de las<br>permitibilitades y attiguidante por con las personas espas velocitas en a las finas. |                          |                                    |
|                                                                                                    |                                                                                                    |                          |                                    |
| terallecide utuarie                                                                                                    |                                                                                                    |                          |                                    |
| immoraler -                                                                                                    |                                                                                                    |                          |                                    |
| (na ripal Baria (naripal laria (nanara)                                                                                                    |                                                                                                    |                          |                                    |
|                                                                                                    |                                                                                                    |                          |                                    |
| ia adar<br>17 Carlos esta bilita anala in binara anala anala a                                                                                                    |                                                                                                    | 1                        |                                    |
| <ul> <li>Second a particular y second to second y second at the second at<br/>an annual. Collectors are firm participants in a special y solution.</li> </ul>                                                                                                    | en de groupe de manager que na proprie d'altre gres la servicie de la distribuie<br>antide auflicherte gres activités activités en las lidentines y servicitanes.     |                          |                                    |
|                                                                                                    |                                                                                                    | 1                        |                                    |
|                                                                                                    |                                                                                                    |                          |                                    |
|                                                                                                    |                                                                                                    |                          |                                    |
|                                                                                                    | < Shanar Mahar                                                                                                    |                          |                                    |
|                                                                                                    |                                                                                                    |                          |                                    |
|                                                                                                    |                                                                                                    |                          |                                    |
|                                                                                                    |                                                                                                    | < Anterior               |                                    |
| o encuentra alguna dis                                                                                                    | crepancia puede pulsar l                                                                                                    |                          | para deshacer los cambios y volver |
| las pantallas anterior                                                                                                    | es.                                                                                                    |                          |                                    |
|                                                                                                    |                                                                                                    |                          |                                    |
|                                                                                                    |                                                                                                    |                          |                                    |
|                                                                                                    |                                                                                                    |                          |                                    |
|                                                                                                    |                                                                                                    |                          | Firedian                           |
| Ni na natá nanfarma sar                                                                                                    | tada basta san asartar                                                                                                    |                          | Finalizar                          |
| a se esta conforme cor                                                                                                    | i touo, pasta con aceptar                                                                                                    | has condiciones y pulsa  | ar y                               |
| se realizará la contratad                                                                                                    | ción, mostrándole una pa                                                                                                    | ntalla de pedido realiza | ado.                               |
|                                                                                                    |                                                                                                    |                          |                                    |
|                                                                                                    |                                                                                                    |                          |                                    |
|                                                                                                    |                                                                                                    |                          |                                    |

A continuación se muestra el código de pedido.

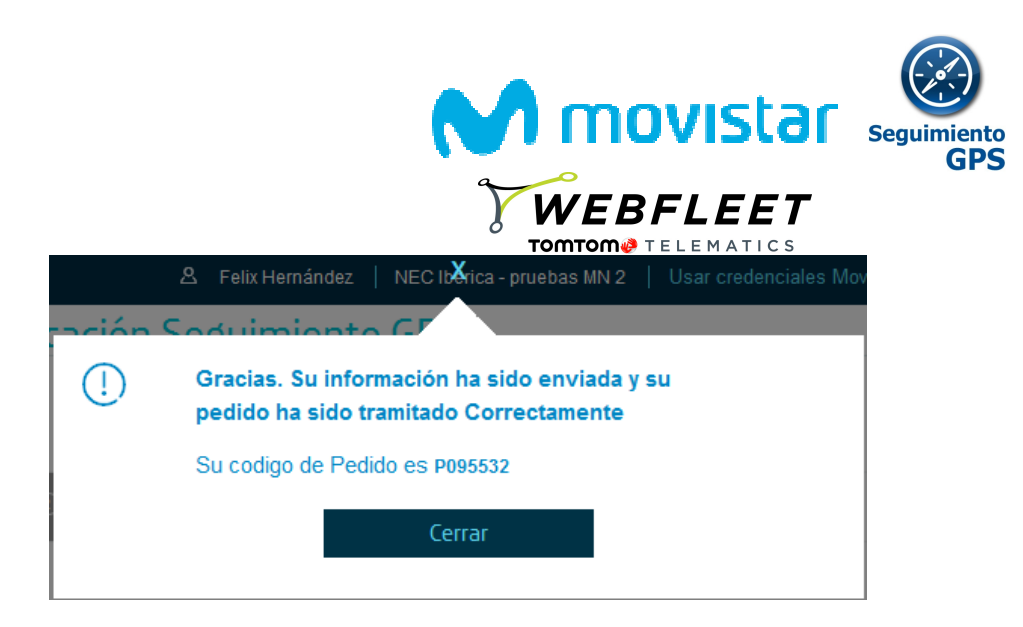

Llegará a nuestro correo electrónico un mensaje indicando los detalles de la compra.

Tras la activación de sus dispositivos, podrá acceder a la aplicación según se indica en el apartado 2.4 *Acceso y modificación del usuario gestor* 

Nota: Puede que a la hora de seleccionar las diferentes licencias a contratar le aparezca este mensaje de error. Esto se debe a que quiere contratar una licencia WEBFLEET Lite junto a otra diferente, lo cual no es posible.

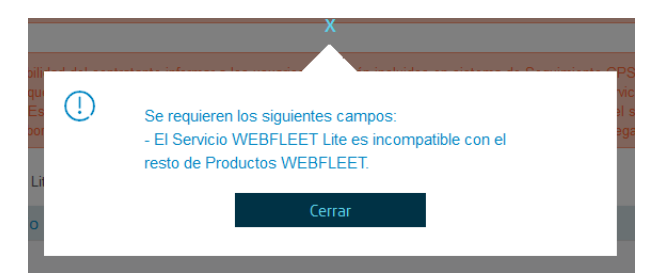

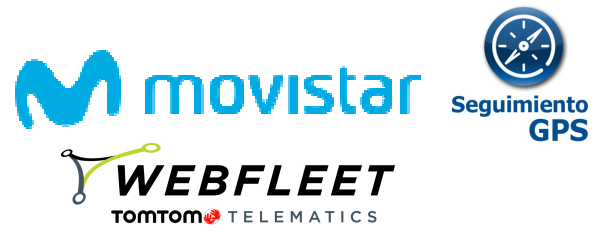

### 2.2 Ampliación de licencias

Una vez que se ha sido cliente de Seguimiento GPS la operativa de gestión y contratación de licencias, posteriormente, se hace a través de Aplicateca dentro de 'Área Privada', en la pestaña "Gestión de Aplicaciones".

| ŵ                                                       | aplicaciones ~              | atención al client   | te v        | <u>área privada</u> ~          | Bus                  | car        | Q           |
|---------------------------------------------------------|-----------------------------|----------------------|-------------|--------------------------------|----------------------|------------|-------------|
|                                                         |                             | ۸                    | I           | Mis Aplicaciones               | Usar credenciales Mo | ovistar.es | Desconectar |
|                                                         |                             |                      |             | Mis Datos de Empresa           |                      |            |             |
| Está en Inicio / Area Privada / Gestión de Aplicaciones |                             |                      | Mis Pedidos |                                |                      |            |             |
| Ges                                                     | stión de Aplic              | aciones              |             | Gestión de Aplicaciones        |                      | ¿Necesi    | ta ayuda?   |
|                                                         |                             |                      |             | Gestió Gestión de Aplicaciones |                      |            |             |
| Muest                                                   | ra las aplicaciones adquiri | idas por su usuario. |             | Mis Datos                      |                      |            |             |
| Show                                                    | 10 🔹 entries                |                      |             |                                | Search:              |            |             |
| Nom                                                     | bre de la aplicación        | ∳ R                  | eferen      | cia                            | Estado               | \$         |             |
| eCor                                                    | nFax                        | eC                   | ComFax      | (1                             | Activado             |            | 1           |
| Firma                                                   | a Digital                   | Fi                   | irma Dig    | jital 4                        | Activado             |            | 1           |
| Segu                                                    | limiento GPS                | Se                   | eguimie     | nto GPS 2                      | Activado             |            |             |

Showing 1 to 3 of 3 entries

Se debe elegir la aplicación a modificar (Seguimiento GPS) y pulsar en el símbolo del lapicero. 🖍

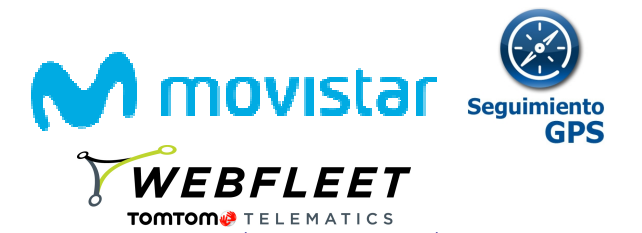

Tras el cual se presenta el resumen de la información de la aplicación.

| in the option of the                                                                                                    | (Second as                                                                                                    |  |  |  |
|----------------------------------------------------------------------------------------------------|----------------------------------------------------------------------------------------------------|--|--|--|
| c denalles de la spisación se experienta centinu:                                                                                                    | 20ån                                                                                                    |  |  |  |
| ries de la sylinación                                                                                                    | Loss ()                                                                                                    |  |  |  |
| pirinis 0°1                                                                                                    |                                                                                                    |  |  |  |
| Zanas do canazona                                                                                                    |                                                                                                    |  |  |  |
| erten del autoria                                                                                                    | Telefore de serierie                                                                                                    |  |  |  |
| jaa sigal Beka                                                                                                    | 8.875                                                                                                    |  |  |  |
| serves de Segumente BPS VCDT.CCT                                                                                                    |                                                                                                    |  |  |  |
| exest voortoom wäxie 8                                                                                                    | Laskas vesticer cardia/8                                                                                                    |  |  |  |
|                                                                                                    | 1                                                                                                    |  |  |  |
| eness vicencer use                                                                                                    | Leavest viconución riexa: B                                                                                                    |  |  |  |
|                                                                                                    | <u>.</u>                                                                                                    |  |  |  |
| vasiseén sekeensi (téle cecsiuseler unix ota                                                                                                    | 0                                                                                                    |  |  |  |
| una madanna                                                                                                    |                                                                                                    |  |  |  |
|                                                                                                    |                                                                                                    |  |  |  |
| It includes as problem exclude our set problem.                                                                                                    | ern erten de 2 d'an bekendden                                                                                                    |  |  |  |
|                                                                                                    |                                                                                                    |  |  |  |
| D Reserve party party party for the barreles in VEEP<br>Works y VEEPART Res.                                                                                                    | NET the served vector in graduation (VEE P.S. B.7 (VEE LEE 7 Conc. (VEE P.S.B.7                                                                                                    |  |  |  |
| Desiration adjubbility international Deb 200 (year line)                                                                                                    | nim WEERERTCoChing CoChing a Uni VC gan in Insuis WEERERTRin                                                                                                    |  |  |  |
| <u> </u>                                                                                                    |                                                                                                    |  |  |  |
| <ul> <li>Be expressibled all services informers is a sum<br/>aufaux to interview, it features as a suffact is<br/>arritative sustained annumbiological analysis are<br/>express. The anglitelesis is to alignitudent light</li> </ul>                                                                                                    | las par autor helicitas en chieres de Dagolederis CPD actes el angolederis gue as<br>legaticitas de la decentra el accidente handractario. El territoris engresariatad el<br>de la decentra el constante del territoris de las este electricas que presentante en<br>en operas, "Statisticas hieres el ciencia de seu supersarial index y atilgadores pero                                                                                                    |  |  |  |
| Sa supported that do service in the same is the same interface of the service is the same is the same is the      | ten gan attele frederikan en erkelsen atte 3 ogerferhete 27 % seiner af ongerferhete gan attel<br>In geste State de annande i verd konstruktur kan konstruktur. It is verdete regersvalfelse det<br>attelse af ongerferhete konst af trende konstruktur gan en gestensamen attel<br>ar ogersen, "Mahleren fehren af attelse de om engensektifikation y attigetens per so                                                                                                    |  |  |  |
| Ba suggestabilitati ali serintaris Morre a las dari<br>antegestabilitati ali serintaris di Autoria a su su la ju<br>antegesta di antegesti della di antegest<br>anguata di antegesti della di antegesti<br>anguata di antegesti della di antegesti<br>anguata di antegesti della di antegesti<br>antegesta di antegesti della di antegesti<br>antegesta di antegesti della di antegesti<br>antegesti della di antegesti di antegesti<br>antegesti della di antegesti<br>antegesti della di antegesti<br>a                                                                                                    | ten gan aktiv heutukan en sukaren kai Saguhekek 27 E sakar ai anguhekek gan akti<br>Ingala Sakar kanangi mari amerika kai kantanativi. I surentiri magemetatikak akti<br>aktiva ai anguhekek kan aktivanis kakar kai ne kerhekan gan en gelemaan e si<br>ai genan, "Sakaran Meneral atkinis da sak negemaatikakan yakigantena gena a                                                                                                    |  |  |  |
| Compared Think and controls to Moreover to count<br>Security to the interview of the count of the<br>controls to extern the count of the count of the<br>controls to extern the count of the count of the<br>controls to extern the count of the count of the<br>count of the count of the count of the count of the<br>count of the count of the count of the count of the<br>count of the count of the count of the count of the<br>count of the count of the count of the count of the count of the<br>count of the count of the count of the count of the count of the<br>count of the count of the count of the count of the count of the<br>count of the count of the count of the count of the count of the count of the count of the count of the<br>count of the count of the count of t                             | ten gen atter fredelans er skälere av Engelsfelet (27.5 setter af angelsfelete spæn<br>In gen atter fredelans er skälere av Engelsfelet atter<br>Manne fredelans er skälere av en fredelans atter atter<br>wähere fredelans fredelans atter fredelans atter er er fredelans gen er generationen atter<br>er generat. Nationen fredelans atter atter atter atter atter atter atter<br>er generat.                                                                                                    |  |  |  |
| The supervisit field of services in forms a two starts<br>and the service of a service start of the service<br>services and the service starts are an an analy-<br>services of the service starts are an analytical transformer<br>services of the service starts are an analytical transformer<br>Services of the service starts are an analytical transformer<br>services of the service starts are an analytical transformer<br>services of the service starts are an analytical transformer<br>services of the service starts are an analytical transformer<br>services of the service starts are an analytical transformer<br>services of the service starts are an analytical transformer<br>services of the service starts are an an analytical transformer<br>services of the service starts are an an an and an analytical transformer<br>services of the service starts are an an an an an an an an an an an an an                                                                                                    | ten gan attich fred slave av skännen de 2 også fredre 27 % states at angeforderin sy at som<br>In gans attich fred slave att annotation in bestämmer for 2 % states at angeforderin sy att<br>atticker at angeforderin kann det fredre i slave i an er kontrakter gan et generaanten at k<br>an å genera. Natäforder forene at atticker är som engementfikasion yr att generaanse at k                                                                                                    |  |  |  |
| Constraints of the second second sec | te genetif helden er sleven af Egylfelei 27 seten af egylfelei genetif<br>helgen stift helden anstellere af erstelle steriet af erstelle segnetaltise af<br>allere fangelelet bas af helde slav a er erstelle genetiften ag<br>helgen fangelelet bas af helde slav a er erstelle genetigten genetigten<br>af erstelle slav af helde slav af er erstelle slav ar er erstelle<br>slav ar er erstelle slav af helde slav ar er erstelle slav ar er<br>erstelle slav af helde slav af erstelle slav ar er erstelle slav ar er<br>erstelle slav af helde slav af helde slav af erstelle slav af erstelle slav<br>rev skanten gelen af helde flav af erstelle slav ar erstelle slav af erstelle slav af erstelle slav af erstelle                                                                                                    |  |  |  |
| Compared that all controls the form is to use of an entrols of the sector of the sector of the      | In parater freichte er chiere es Espiriteite 275 weise et opprinten para<br>generation freichten er chiere ein Espiriteite 275 weise et opprinten para<br>weise et opprinten beset de trecht biele in er erforde gen regeneration in<br>en gener, freichten filmen et chiere is en expressionen et er<br>en generationen beset de trecht biele is en expressionen et er<br>en generationen bielen et der er erforde generationen et er<br>erforde generationen et erforde et en erforde generationen et er<br>erforde generationen et erforde et er erforde generationen et er<br>erforde generationen et erforde et erforde et erforde generationen et erforde generationen et er<br>erforde et erforde et erfor |  |  |  |
|                                                                                                    | na para stati "halakan an nakana sa Baga Mania 2013 satas at ang Andrea ya sa<br>Inga para stati "halakan an nakana da sa Baga Mania 2013 satas at ang Andrea ya sa ta<br>makana kang Andrea Sata da Kanaka kana ka na manaka kang sa na patanasa na ta<br>na ngana, "Madina Mana at atalaka kana at a manaka ya na patanasa na ta<br>na ngana, "Madina Mana at atalaka kana mpanaki kana ya na patanasa na ta<br>na ngana, "Madina Mana at atalaka kana mpanaki kana ya na patanasa pana<br>manaka pata da kata "Bata atalaka kana mpanaki kana ya na pata<br>na mana ma sa tana Baga.                                                                                                    |  |  |  |
| Constraints of the second second     | ing gas action fractions are indexes and Englishments 27.5 actions of angularities para<br>term para action fractions and Englishments 27.5 actions of angularities and<br>without a tangonizers base and investigations are increasing and angularities gas and<br>actions of angularities base and investigations are increasing and angularities gas and<br>actions and angularities and and investigations are increasing and angularities gas and<br>and angularities and angular Basics Englishment's<br>and analysis of basics Basics Investigations are angularities are angularities<br>and analysis of angular and investigation and investigations are angularities<br>and analysis and angular and investigations and angularities are angularities<br>and analysis and angular and investigations are angularities are angularities.                                                                                                    |  |  |  |
| Control of the second second sec     | In gar antion fragitation on nations on Englishments 274 autors of angularities garantice<br>fragmatical in the assessment on a large investigation of the section responsed to be and<br>when a tangoin-frame large and transit interest are in-minitize garantic garantic<br>and and tangoin-frame large and the section approximation and an angunantic<br>mention of the section of the section of the section of the section of the section<br>of the section of the section of the section of the section of the section of the section<br>of the section of the section       |  |  |  |
| Control of the second second sec     | ing gas attich "halvitates en nichten an Englichten 27.8 weiter al angehichten gas<br>gas attich halvitates ein dichten an Englichten 27.8 weiter angehichten gas<br>attichten dagschlehe Laus all hende staat an ein ministe gas ei gesteaten ein bi<br>ein gestes, "halvitate informatie staat an ein eine angehaaltikkeing valigetene geste<br>ein gestes, "halvitate informatie staat angehaaltikkeing valigetene geste<br>ein gestes, "halvitate informatie staat angehaaltikkeing valigetene geste<br>ein gestes, "halvitate informatie staat angehaaltikkeing valigetene geste<br>ein gestes, "halvitate informatie staat angehaaltikkeing valigetene geste<br>ein gestes, "halvitate informatie staat angehaaltikkeing valigetene geste<br>ein gestes, "halvitate informatie staat angehaaltikkeing valigetene geste<br>ein gestes, "halvitate informatie staat angehaaltikkeing<br>ein dasse angehaaltik keine informatie valigetene yn gest an songeneen.                                                                                                    |  |  |  |

① Identificar ③ Configurar Pedido ③ Confirmar

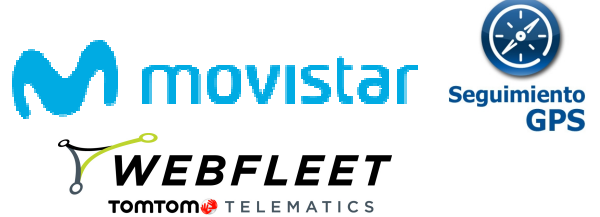

Menú de edición de aplicación y confirmación de pedido.

Podrá modificar los Datos del contacto por si fuera necesario.

| Datos de contacto                      |                      |
|----------------------------------------|----------------------|
| Nombre del contacto                    | Teléfono de contacto |
| X0000000000X                           | 981592702            |
| XXXXXXXXXXXXXXXXXXXXXXXXXXXXXXXXXXXXXX | 981592702            |
|                                        |                      |

Y modificar por supuesto el número de licencias contratadas, pulsando ± para añadir tantas licencias como se deseen, y realizar así su nuevo pedido.

| Licencias de Seguimiento GPS WEBFLEET                            |                                      |
|------------------------------------------------------------------|--------------------------------------|
| Licencias WEBFLEET Móviles ①                                     | Licencias WEBFLEET Carclick ①        |
| Licencias WEBFLEET Lite ①                                        | Licencias WEBFLEET Flotas ①<br>- 1 + |
| Instalación adicional (Sólo Localizador Link 410)                |                                      |
| Nuevas instalaciones                                             |                                      |
| El instalador se pondrá en contacto con ud. por teléfono antes d | e 5 días laborables                  |

Finalmente, en la parte inferior de la pantalla se puede seleccionar la dirección de correo donde se recibirán las notificaciones de contratación.

| Detalles de Usuario                                                             |                                 |                        |
|---------------------------------------------------------------------------------|---------------------------------|------------------------|
| Administrador*                                                                  |                                 |                        |
| jose miguel Bentue (josemiguel.bentue@emea.nec.com)                             | •                               |                        |
|                                                                                 |                                 |                        |
|                                                                                 | < Anterior                      | Siguiente >            |
| Se deberá pulsar Siguiente > cursar:                                            | para acceder a una confirmación | y resumen del pedido a |
| <ul> <li>Identificar</li> <li>Configurar Pedido</li> <li>Identificar</li> </ul> | Confirmar                       |                        |

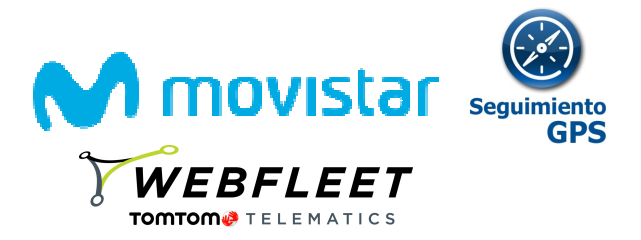

Preste especial atención al área de "Mi Carrito", donde se informa de las unidades que van a ser contratadas.

| Mi Carrito 🔄                                                                                                    |                 |                       |                                 |
|----------------------------------------------------------------------------------------------------|-----------------|-----------------------|---------------------------------|
| Producto<br>Seguimiento GPS Aplicateca: WEBFLEET CARCLICK- (TTT<br>Spain)*                                                           | Uds.<br>1       | Alta<br>0,00 € -      | Cuota mes/und.<br>14,12 €/mes × |
| . ,                                                                                                    |                 | Alta<br>Cuota mensual | 0,00 €<br>14,12 €               |
| <ul><li>(1) Los precios indicados no contemplan posibles promociones o descu</li><li>(2) Impuestos indirectos no incluidos</li></ul> | entos que pueda | n ser aplicables.     |                                 |

Los precios del carrito aparecen sin el prorrateo de las altas ni el descuento por número de licencias (u otras promociones), ya que éstos se calculan automáticamente en el momento de la facturación.

Todo lo anterior se le muestra en una pantalla de resumen.

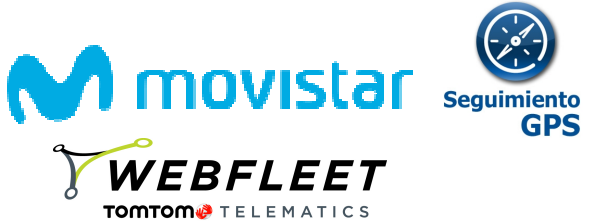

| m canne 'V clasme end vade                                                                                                    |                                                                                                    |                           |                                    |
|----------------------------------------------------------------------------------------------------|----------------------------------------------------------------------------------------------------|---------------------------|------------------------------------|
| () Las paulas industas no contemplar publica permuteras a descuertes                                                            | ga pain ar gluida.                                                                                                    |                           |                                    |
| () Impundes Indicates no Indicates                                                                                              |                                                                                                    |                           |                                    |
|                                                                                                    |                                                                                                    |                           |                                    |
| iet de centacte                                                                                                    |                                                                                                    |                           |                                    |
|                                                                                                    |                                                                                                    |                           |                                    |
| erien<br>d Lerie                                                                                                    | Teldens de serierie<br>de destres                                                                                                    |                           |                                    |
|                                                                                                    |                                                                                                    |                           |                                    |
|                                                                                                    |                                                                                                    |                           |                                    |
| eace segumente BP3 VCD1.CCT                                                                                                    |                                                                                                    |                           |                                    |
| e vicionucion mérules (B                                                                                                    | Leeve as wooncom carelek @                                                                                                    |                           |                                    |
|                                                                                                    |                                                                                                    |                           |                                    |
| высатьке В                                                                                                    | Leves vontort fexa 0                                                                                                    |                           |                                    |
|                                                                                                    |                                                                                                    |                           |                                    |
|                                                                                                    |                                                                                                    |                           |                                    |
| án adicenal (tále cecalizader cink cito)                                                                                        |                                                                                                    |                           |                                    |
| dialones.                                                                                                    |                                                                                                    |                           |                                    |
|                                                                                                    |                                                                                                    |                           |                                    |
|                                                                                                    |                                                                                                    |                           |                                    |
| I heldeler is press or series are all pressions eres a                                                                          |                                                                                                    |                           |                                    |
|                                                                                                    |                                                                                                    |                           |                                    |
| and non-star                                                                                                    |                                                                                                    |                           |                                    |
|                                                                                                    |                                                                                                    |                           |                                    |
| and be.                                                                                                    | Rear etc.                                                                                                    |                           |                                    |
| Namlan   Typels Produke                                                                                                    | Record                                                                                                    |                           |                                    |
| CD1 Opti Cente Tex Brije                                                                                                    | •                                                                                                    |                           |                                    |
| III WOLDERIED                                                                                                    |                                                                                                    |                           |                                    |
| (lette                                                                                                    |                                                                                                    |                           |                                    |
|                                                                                                    |                                                                                                    |                           |                                    |
| witness d Nimel Lamb                                                                                                    |                                                                                                    |                           |                                    |
|                                                                                                    |                                                                                                    |                           |                                    |
| Reports for a particular south? Second at \$15,000 (10)                                                                         | en el sele de verbales MERCART MERCARTON CARTA MERCARTON de s                                                                                                    |                           |                                    |
| ARRANTED (                                                                                                    |                                                                                                    |                           |                                    |
|                                                                                                    |                                                                                                    |                           |                                    |
| Alde adjubb has been handrase Unit 210 (gen Transfer WBB                                                                        | REETCoChery CoChery a Unit 40 gave in Instein WEERLETTenne)                                                                                                    |                           |                                    |
|                                                                                                    |                                                                                                    |                           |                                    |
| general lists and excitation in the resulting gas and                                                                           | in installation on obtaining the Englishment CPE states of any distinct gas as well-as as in                                                                                            |                           |                                    |
| rieria, al foneta er gue sa mallar y la guellellatat de desert<br>riferieria del usuaria gue mallar el seguinteria fuera del fo | ter el servicio de las las las facellos. En territór engresa difició del certeñete en desendo el<br>enclo laboral o en territorian que en primenante o la arryana. En arryadoria de las |                           |                                    |
| palainen legiler rigerier, feidiltier biere ei eilerie is e                                                                     | a nagaraaliiliinin yaliigadana goo oo la gooraa ayaa mirila oo alaadka.                                                                                                    |                           |                                    |
|                                                                                                    |                                                                                                    |                           |                                    |
| lecte utubre                                                                                                    |                                                                                                    |                           |                                    |
| -oraler*                                                                                                    |                                                                                                    |                           |                                    |
| ripal Barka (meripal lerka@erna.rea.er)                                                                                         |                                                                                                    |                           |                                    |
|                                                                                                    |                                                                                                    |                           |                                    |
| de .                                                                                                    |                                                                                                    |                           |                                    |
| Cariforni ya ini lakin yanagia ka Merima yanakisiana da saa<br>na menaka Salekiana merima ya diaparya da kamanidaki a           | del anticleto y que la información que las gregoralmente por la contratación del constata<br>Anticación sublicita por contratar sublicicar has februínes y constituientes.              |                           |                                    |
|                                                                                                    |                                                                                                    |                           |                                    |
|                                                                                                    |                                                                                                    |                           |                                    |
| y da anarda ner la dadararlàr nayania artist                                                                                    |                                                                                                    |                           |                                    |
|                                                                                                    | < Setteman Malear                                                                                                    |                           |                                    |
|                                                                                                    |                                                                                                    |                           |                                    |
|                                                                                                    |                                                                                                    |                           |                                    |
|                                                                                                    |                                                                                                    |                           |                                    |
|                                                                                                    |                                                                                                    | < Antorior                |                                    |
| encuentra alguna d                                                                                                    | iscrepancia puede pulsar                                                                                                    | Antenoi                   | para deshacer los cambios y volver |
|                                                                                                    |                                                                                                    |                           |                                    |
| ias pantallas anterio                                                                                                    | res.                                                                                                    |                           |                                    |
|                                                                                                    |                                                                                                    |                           |                                    |
|                                                                                                    |                                                                                                    |                           |                                    |
|                                                                                                    |                                                                                                    |                           |                                    |
|                                                                                                    |                                                                                                    |                           |                                    |
|                                                                                                    |                                                                                                    |                           | Finalizar                          |
| i se está conforme co                                                                                                    | on todo, basta con aceptar la                                                                                                    | as condiciones y puls     | sar y                              |
|                                                                                                    | olán montuándolo une mon                                                                                                    | العربية والموجود والمراجع | ,<br>rodo                          |
| e realizara la contrata                                                                                                    | ación, mostrandole una pan                                                                                                    | lana de pedido realiz     | 2000.                              |

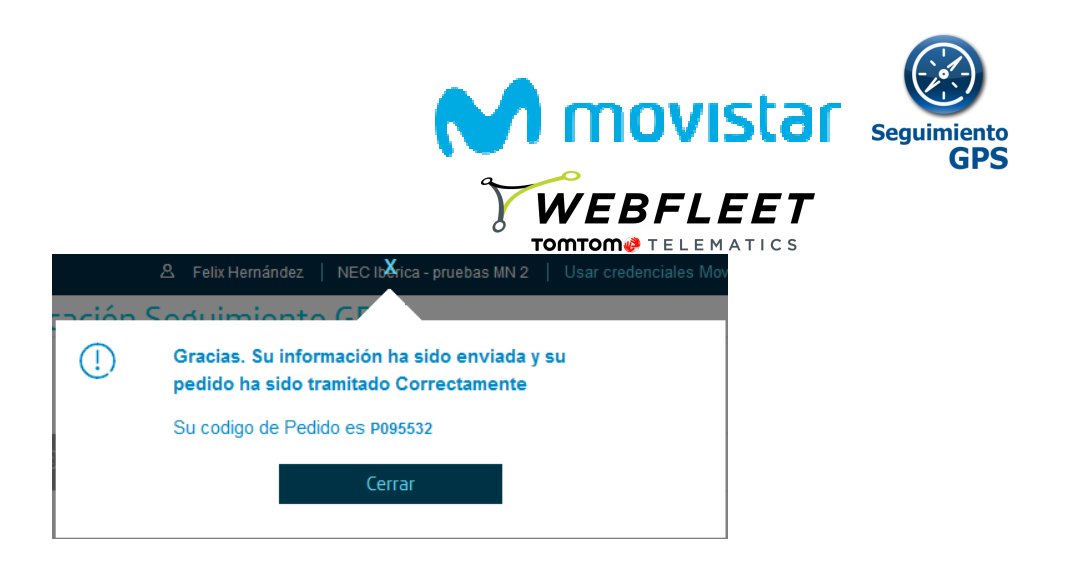

Nota: Puede que a la hora de seleccionar las diferentes licencias a contratar le aparezca este mensaje de error. Esto se debe a que quiere contratar una licencia WEBFLEET Lite junto a otra diferente, lo cual no es posible.

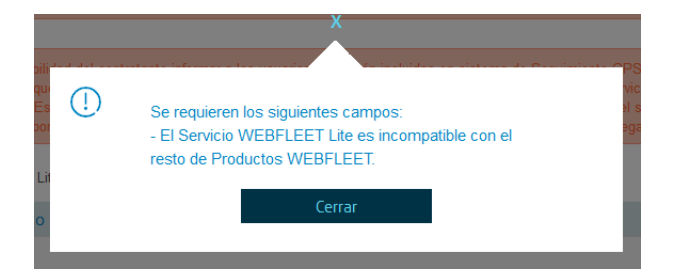

### 2.3 Reducción de las licencias / Baja de un dispositivo

Para la reducción de licencias o la baja de un dispositivo se ha de proceder como en el apartado 2.2 *Ampliación de licencias,* se llega al menú de edición de la aplicación donde nos aparecerán las licencias contratadas.

| Licencias actua   | ales             |                    |          |         |
|-------------------|------------------|--------------------|----------|---------|
| Show 10 -         | entries          |                    |          | Search: |
| Id 🔶              | Nombre 🔶         | Tipo de Producto 🝦 | Borrar 🗧 |         |
| 82341797-0003     | MK4506W02924     |                    | Û        |         |
| 82341797-0002     | Opel Combo-D-Van |                    | Û        |         |
| Showing 1 to 2 of | 2 entries        |                    |          |         |
| First Previous    | 1 Next Last      |                    |          |         |

Pulse sobre el símbolo 🏢 de la licencia que desee eliminar.

Después, como en el apartado 2.2 *Ampliación de licencias*, pulse apartado de confirmación para cursar la baja.

Siguiente > y pasee al

### 2.3 Eliminar aplicación (borrar todo)

Siguiendo los pasos indicados en el apartado 2.2 *Ampliación de licencias*, se llega al menú de edición de la aplicación, donde al pulsar el botón "Dar de Baja" la aplicación es borrada completamente.

| WEBFLEET<br>TOMTOM® TELEMATICS                                                                                                    |
|----------------------------------------------------------------------------------------------------|
| Para editar los detalles de la aplicación y añadir o eliminar usuarios pulse el botón "Editar Aplicación"                                                                                                    |
| Editar Aplicación                                                                                                    |
| Para cancelar la subscripción a una aplicación pulse en el botón Dar de Baja.<br>NOTA IMPORTANTE: Toda la información de los usuarios asociada a dicha aplicación será borrada y no podrá ser<br>recuperada. |
| Dar de Baja                                                                                                    |

En el caso de la licencia antigua de Seguimiento GPS, **Seguimiento CarClick** nos pondremos en contacto para gestionar la devolución del dispositivo en un plazo máximo de 15 días.

En caso de no devolución del localizador CarClick al finalizar el contrato se facturará por cada unidad el importe definido como **Reemplazo CarClick**.

### 2.4 Acceso y modificación del usuario gestor

El usuario gestor podrá acceder a la aplicación desde Aplicateca; basta entrar en Aplicateca y pulsar el icono de Seguimiento GPS que aparece en la página de **Inicio** dentro del marco **Mis Aplicaciones**, como se señala en la imagen adjunta.

**AVISO**: El acceso al servicio no estará disponible inmediatamente tras la contratación de licencias en Seguimiento GPS, sino que en un plazo aproximado de **dos días laborables** TomTom Telematics enviará un correo al contacto indicado en el formulario de contratación, para proceder a ayudar a dar de alta y configurar los dispositivos.

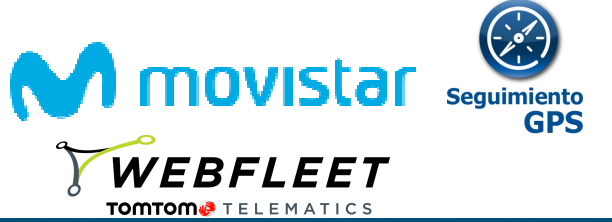

| ৾৾ঀ                     | / Aplicateca                                                        | 3                                     | 6                                  | V) movis                                      | star                 |
|-------------------------|---------------------------------------------------------------------|---------------------------------------|------------------------------------|-----------------------------------------------|----------------------|
| ŵ                       | aplicaciones -                                                      | atención al cliente -                 |                                    | Buscar                                        | Q                    |
| Aplicat                 | eca: jorge suja, Testmarket                                         | place002 (desconectar)                |                                    | Administración                                | h                    |
| Aplic<br>aplic<br>Conoz | ateca, la prime<br>aciones para er<br><sup>ca Aplicateca &gt;</sup> | era tienda online de<br>mpresas.      |                                    | Consúltenos y<br>Le llamamos                  | contrate<br>s gratis |
| 1 Cor                   | ntratación inmediata (2) S                                          | iin instalaciones ni permanencias (3) | Soporte personalizado              | Llámemos y 0<br>900 510                       | contrate<br>041      |
|                         | ¿Qué es Aplicateca?                                                 | Mensajería                            | Negocios                           | eComFax                                       |                      |
| Mis A                   | plicaciones<br>eguimiento GPS<br>ontaOnline                         | C didimo Marketing                    | M <sub>N</sub> Mensajería Negocios | ୧୦ <sub>୦୯୫</sub> Cita Previa Direc<br>Previa | cta                  |

El administrador de la organización podrá cambiar el gestor de la aplicación Seguimiento GPS una vez que llega al menú de edición de la aplicación.

Bastará con que cambie el nombre del usuario y siga los pasos.

Al nuevo gestor le aparecerá el icono de Seguimiento GPS en Mi Aplicateca y le desaparecerá al antiguo (aunque fuera el administrador de la empresa).

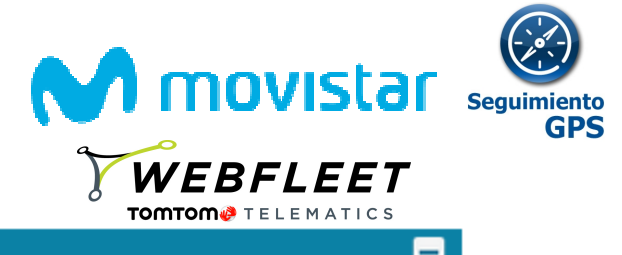

| Seguimiento GPS                                                                                                    | -                                                                                                    |
|----------------------------------------------------------------------------------------------------|----------------------------------------------------------------------------------------------------|
| Gestión Licencias<br>Licencias Seguimiento Móviles ?                                                                                                    | : <u>1</u>                                                                                                    |
| Licencias Seguimiento Flotas ? :                                                                                                    | 0                                                                                                    |
| Licencias Seguimiento CarClick                                                                                                    |                                                                                                    |
| Instalación adicional (Sólo Loc                                                                                                    | alizador Matrix MT65)                                                                                                    |
| Nuevas instalaciones ? :                                                                                                    |                                                                                                    |
| El instalador se pondrá en co<br>laborables                                                                                                    | ntacto con ud. por teléfono antes de 5 días                                                                                                    |
| Datos de contacto 7                                                                                                    |                                                                                                    |
| Teléfono de contacto ? :                                                                                                    | 930001115                                                                                                    |
| Nombre del contacto ? :                                                                                                    | pepito *                                                                                                    |
|                                                                                                    |                                                                                                    |
| Es responsabilidad del contratant<br>en sistema de Seguimiento GPS -<br>herramienta, el horario en que se<br>servicio de localización.<br>Es también responsabilidad del cr<br>usuario para realizar el seguimien<br>que no pertenezcan a la empresa<br>Se cumelimiento de las disposición | e informar a los usuarios que estén incluidos<br>sobre el seguimiento que se realiza en la<br>realiza y la posibilidad de desactivar el<br>ontratante recabar el consentimiento del<br>to fuera del horario laboral o en terminales |
| Detailes de Osuario                                                                                                    |                                                                                                    |
| Administrador: *                                                                                                    | Administrador Administrador (admintestmarketplac 🔻                                                                                                    |

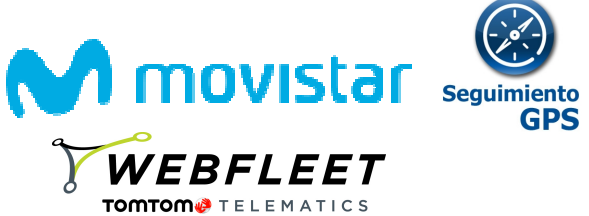

# 3 Instalación y Activación de WEBFLEET Móviles

### Requisitos del móvil o tableta a localizar:

La aplicación a instalar en el Smartphone o tableta es compatible con los siguientes sistemas operativos:

- Android v.2.2 o superior
- IOs (Iphone)
- Blackberry. No compatible con Blackberry 10 o superior

### 3.1 Activación de los dispositivos

Una vez contratadas en Aplicateca las licencias para los terminales móviles, se contacta vía correo electrónico con el cliente administrador, en un plazo de 2 días laborables, para gestionar la activación de dicha licencia.

Cuando el cliente reciba el correo le solicitarán:

- El número de teléfono.
- El IMEI del Terminal.

Para conocer el IMEI de un terminal escribir en el terminal \*#06# (no confundir con otras numeraciones del embalaje ni documentación variada del mismo).

Se deberá comprobar de antemano la fecha, hora, zona horaria y que hay acceso a Internet en el móvil.

Ejemplo de correo que se recibe y que debe ser respondido para configurar el terminal móvil.

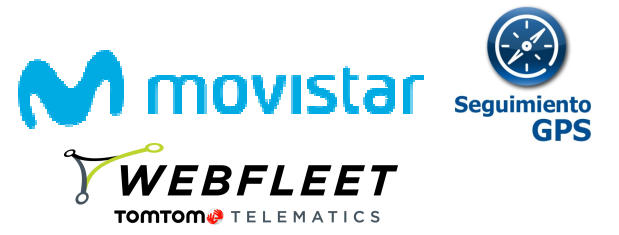

Para acceder a su solicitud desde nuestro sitio de asistencia, haga clic aquí

TOMTOM TELEMATICS INICIO ASISTENCIA MICUENTA

Recientemente ha solicitado nuestra asistencia. A continuación, se muestra un resumen de su solicitud y nuestra respuesta. Si cree que la respuesta a su solicitud no es satisfactoria, puede volver a abrir la solicitud en los próximos 14 días.

Para actualizar su solicitud con información adicional, responda a este correo o haga clic aquí.

Número de referencia de la incidencia: 161025-001157

Negocios Digitales - Alta 1 móvil

25/10/201603:37 PM

Estimado Cliente,

Le damos nuestra más calurosa bienvenida a Seguimiento Móviles.

IMPORTANTE! El proceso de activación aún no ha finalizado.

RESPONDA ESTE EMAIL CON LOS DATOS DEL TERMINAL A ACTIVAR:

- SIM (Número de teléfono)

- IMEI (Se consigue marcando \*#06#)
- Sistema operativo
- Operadora
- Modelo y marca de móvil

Una vez nos facilite dicha información podremos finalizar el proceso de activación. Recibirá un correo de confirmación con los siguientes pasos que deberá seguir para instalar la aplicación en los dispositivos móviles.

Información de interés sobre el servicio: Manuales de usuario - Centro de Asistencia: Explore WEBFLEET

Esperamos que la información facilitada le haya resultado de ayuda. Para cualquier duda contacte con el numero 900510041 o envíe un mail a support.es@business.tomtom.com

#### SI LA ACTIVACIÓN SE REALIZA EN UN DISPOSITIVO BLACKBERRY VER <u>ANEXO I</u>, EN EL CASO DE SER ANDROID DIRÍJASE AL <u>ANEXO II</u>

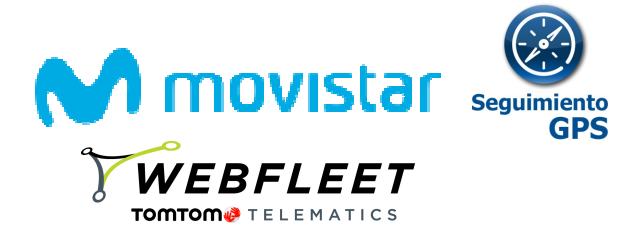

### 3.2 Reinstalación del programa en el mismo Terminal

Para el caso de iOS y Android se puede desinstalar e instalar tantas veces como sea necesaria la aplicación por parte del cliente en mismo dispositivo.

Para el caso de Blackberry, en caso de requerir reinstalar la aplicación en el móvil por un problema de configuración, una vez recibido el mensaje y aceptado el enlace de instalación, desinstalará e instalará la aplicación de nuevo en el terminal. Caso de no avisarle de la reinstalación significa que el programa ha sido desinstalado manualmente desde el terminal.

### 3.3 Errores comunes en la instalación / configuración

1. No recibo el SMS de instalación (para el caso de Blackberry)

O bien no ha facilitado correctamente el número de teléfono en el proceso de alta o bien tiene desactivada la mensajería SMS. Corregir el problema y reinstalar o solicitar de nuevo que le envíen la aplicación.

### 2. No puedo navegar sobre el enlace del SMS (para el caso de Blackberry)

No tiene actualizada la librería de servicios de BlackBerry.

3. El teléfono no envía datos:

Compruebe que puede navegar por Internet y que tiene todos los permisos de la aplicación activados.

# IMPORTANTE PARA BLACKBERRY: DESPUÉS DE LA PRIMERA INSTALACIÓN Y DESPUÉS DE CUALQUIER CAMBIO DE CONFIGURACIÓN DEL TERMINAL, REINICIE EL TERMINAL.

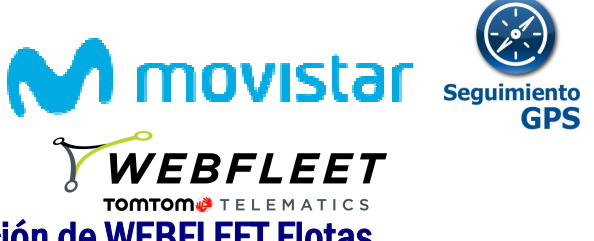

## 4 Instalación y Activación de WEBFLEET Flotas

Indicar que primero hay que tener el dispositivo localizador LINK 410, y debe solicitarlo a su comercial o adquirirlo a través del 1489 o en movistar.es

La instalación es opcional, pero recomendamos su contratación a través de Aplicateca

**AVISO**: El acceso al servicio no estará disponible inmediatamente tras la contratación de licencias en Seguimiento GPS, sino que en un plazo aproximado de **dos días laborables** TomTom Telematics contactará con la persona indicada en el formulario de contratación para proceder a la instalación.

### Requisitos del vehículo o máquina a localizar:

Para que el dispositivo funcione necesita una alimentación de 12 -24V.

Ej.: Coche, camión, autocar, motocicleta, máquina industrial, furgoneta, etc.

### 4.1 Activación de los dispositivos

Una vez contratadas en Aplicateca las licencias de WEBFLEET Flotas, se contactará el cliente en un plazo de 2 días laborables para ayudarle con la activación. Cuando se llame al cliente para gestionar la activación, se solicitará:

- El nombre con el que quiere que se muestre el vehículo Ej.: Comercial BCN
- La matrícula EJ: 0123 ABC
- El número de teléfono (SIM) EJ: 600.00.00.xx (9 dígitos)
- El IMEI del terminal. (15 dígitos)

Si tiene cualquier duda con el proceso de activación, el cliente puede contactar llamando al 902.344.782

### 4.2 Instalación opcional LINK 410

Nos pondremos en contacto para gestionar la fecha y lugar de instalación en un plazo de 5 días hábiles. Si lo necesita puede contactar llamando al 902.344.782

Se solicitará:

- ✓ Matrícula del Vehículo
- ✓ IMEI' del dispositivo a instalar

Puede contratar dicha instalación del dispositivo en Aplicateca.

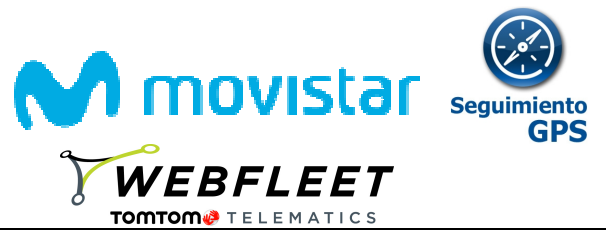

En caso de realizar la instalación usted mismo vea:

### **ANEXO VIII : Instalación WEBFLEET Flotas**

### 4.3 POR HACER Desinstalación de Matrix y LINK 410

Para la contratación de desinstalaciones deberá acceder en el "Área privada" a la pestaña "Gestión de Aplicaciones".

Pulsar Editar aplicación

A continuación indicar el número total de desinstalaciones que desea contratar en el mismo campo en el que se contratan las instalaciones:

Instalaciones localizador GPS: ? 5

En la parte inferior de la pantalla tendremos que indicar los datos de contacto para la instalación.

| Contacto e instalación   |          |   |
|--------------------------|----------|---|
| Teléfono de contacto ? : | 93000111 | * |
| Nombre del contacto ? :  | pepito   | * |

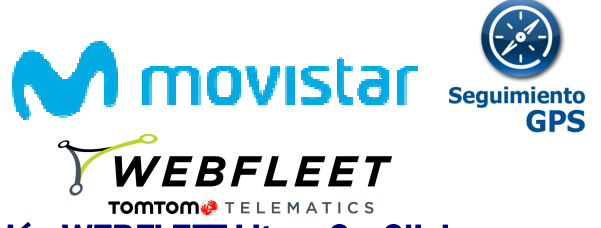

# 5 Instalación y Activación WEBFLEET Lite o CarClick

Requisitos del vehículo a localizar:

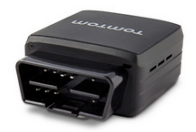

El vehículo podrá ser un turismo o furgoneta de menos de 3500 kg, pero fundamentalmente deberá tener un puerto OBD II, disponible en la mayoría de los vehículos fabricados a partir de 2000 y en todos los fabricados a partir de 2006.

El dispositivo de localización está homologado y no interfiere en el funcionamiento del vehículo.

En caso de que la colocación del dispositivo en su emplazamiento estorbe a la conducción o los movimientos por el vehículo, puede solicitar el Cable de Extensión CarClick (18€ /unidad) a nuestro equipo de Aplicateca 900.541.041

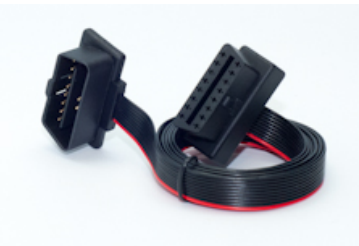

### 5.1 Registro de los dispositivos en la Web

Asegúrese de disponer de una licencia contratada de WEBFLEET CarClick o WEBFLEET Lite. En el proceso de activación de dichas licencias, tras su contratación en Aplicateca, habrá recibido una serie de correos para asociar el número de serie del dispositivo LINK 201.

Tras esto, únicamente deberá conectar el dispositivo CarClick (LINK 201 o equivalente) al puerto OBD del vehículo.

### 5.2 Conexión del CarClick

Se conecta al puerto OBD II del vehículo y compruebe que se enciende el led rojo.

POSIBLES UBICACIONES DEL PUERTO OBD II: (consultar con su taller en caso de duda)

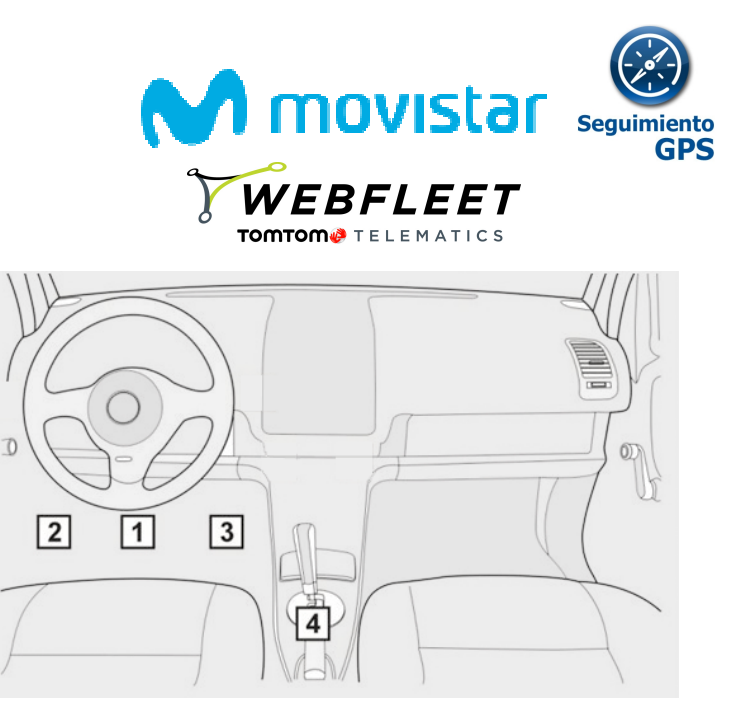

Una vez instalado el dispositivo CarClick (LINK 201), realice un recorrido de unos 30 minutos en zona con cobertura de telefonía móvil y visión de cielo abierto.

Si tuviera algún problema con la puesta en marcha consulte ANEXO VI – GUÍA DE ERRORES – SEGUIMIENTO CARCLICK

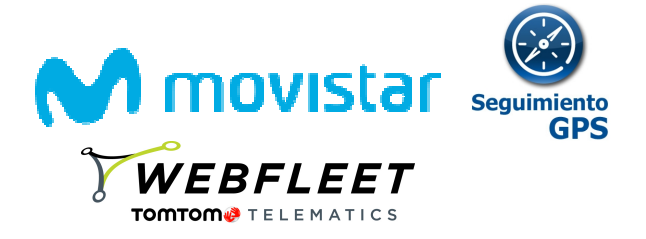

### 6 Guía de usuario

### **Requisitos de software del PC**

La plataforma WEBFLEET de TOMTOM que soporta a Seguimiento GPS es 100% Web con lo que no es preciso instalar programa alguno en el ordenador Para la generación de algunos informes debe estar instalado en el PC el programa gratuito Acrobat Reader.

- ✓ Debe utilizar la última versión del navegador disponible. Por ejemplo, Internet Explorer 10 o superior
- ✓ Firefox 31.0 o superior
- ✓ Chrome 36.0 o superior

Dentro de su plataforma Web de SEGUIMIENTO GPS dispone del centro de asistencia con el manual de uso actualizado.

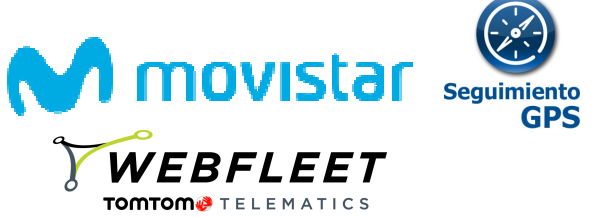

### 7 Preguntas frecuentes (FQ)

### 7.1 WEBFLEET Móviles

### • ¿Puedo localizar un móvil sin GPS?

Sí, el sistema combina las 2 señales de localización, las antenas y el GPS. En caso de tener un teléfono sin GPS pero con sistema operativo compatible el teléfono será localizado igualmente pero con mayor margen de error en las posiciones. Es necesario que en la Web edite el campo "tipo de dispositivo" en Configuración.

### • ¿Qué margen de error hay en la posición del móvil?

Entre 5 y 15 m. caso de localizar por GPS. En caso de localizar por Antena el error dependerá del número de antenas cercanas. A más concentración de antenas mayor precisión. En una zona con muchas antenas el error mínimo es de 300 m.

### • ¿Por qué tardo en ver la última posición?

Los teléfonos móviles no pueden enviar datos y mantener una llamada de voz a la vez. Por tanto caso de tener una llamada activa no podrá actualizarse el envío de la posición hasta que el teléfono pueda hacer una transmisión de datos.

Para reducir el consumo de batería, las posiciones se registran localmente y se envían en intervalos de 5-10 minutos.

### • ¿El uso del GPS del móvil para localizar es compatible con el uso navegador del móvil?

En algunos modelos de teléfonos antiguos el GPS solo podía dar la señal a un programa. Actualmente casi todos los teléfonos permiten que varias aplicaciones usen el GPS simultáneamente.

### • ¿El sistema funciona cuando el móvil está en el extranjero?

Sí, pero por defecto el sistema almacena las posiciones y no las envía automáticamente hasta volver a territorio nacional, para no incurrir involuntariamente en costes adicionales.

Para activar el envío en el extranjero hay que llamar al servicio de soporte 1489 e indicar las líneas sobre las que desea activar el envío inmediato de posiciones desde el extranjero.

El coste de la transmisión de datos en roaming es más alto. Puede contratar tarifas específicas. Para más información consulte con su comercial.

### • ¿Qué pasa si el móvil está apagado?

Si el móvil está apagado no recoge ni envía datos.

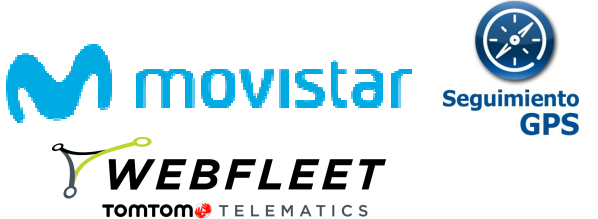

• ¿Por qué me marca que el móvil está en un lugar distinto al que realmente está?

Si el teléfono está mal configurado en hora/fecha/zona horaria enviará posiciones GPS invalidas (por fecha) con lo que la posición no será válida y solo se muestra la última válida.

Asegúrese de la fecha de la última posición enviada. Recuerde que hay un tiempo entre un cambio de posición del móvil con la aparición del mismo en el sistema. Este retraso se hace mayor cuando el móvil sale de un lugar sin cobertura (ej. Dentro de un edificio), pues el sistema primero debe conectar de nuevo con la señal GPS y transmitir la nueva posición. Si pasado un tiempo el problema se mantiene contacte con Atención al Cliente.

• ¿Todos los terminales dados de alta tienen que ser del mismo modelo?

No, todos ellos tienen que ser compatibles con el servicio, pero no es necesario que sean del mismo modelo.

• ¿Cuánto tiempo se almacenan las posiciones?

Se puede consultar los informes de las posiciones de los móviles con un histórico de 3 meses desde la fecha actual, y pueden ser exportados a ficheros Excel o pdf para preservarlos más tiempo. Los informes de trayectos se pueden consultar con un histórico de 1 año.

• ¿Puedo usar Seguimiento GPS con Multisim?

Sí, pero sólo sobre la SIM principal.

### 7.2 WEBFLEET Flotas

• ¿El sistema es compatible para telemetría de camiones tipo canbus o tacógrafo digital?

El dispositivo LINK 410 es compatible con estos entornos pero precisa de cierta personalización. Consúltelo a través de su comercial de Movistar.

• ¿Qué pasa si el dispositivo no tiene puestos los parámetros que mejor se adaptan a mi tipo de movimientos?

Es posible que se requiera una configuración más personalizada del comportamiento del sistema para casos con paradas de poco tiempo, sin desconectar la llave, etc (autobuses, descargas rápidas, etc). Puede contactar con Atención al cliente de Aplicateca para solicitar que un técnico se ponga en contacto con usted.

### 7.3 Seguimiento CarClick, WEBFLEET Carlick y WEBFLEET Lite

• No encuentro el puerto OBD de mi coche. ¿Dónde puedo consultar su ubicación?

Todos los vehículos de menos de 3500kg fabricados posteriormente a 2006 tienen conector OBD II. También lo tienen la mayoría de los fabricados desde el año 2000. Consulte con su taller / fabricante del vehículo.

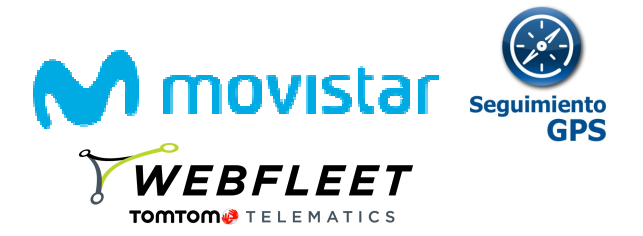

• Voy a acudir al taller. Debo retirar el dispositivo CarClick?

El servicio técnico necesitará desconectar el CarClick para poder hacer un diagnóstico electrónico del vehículo. Es conveniente avisarles para que lo vuelvan a colocar en su lugar al terminar los trabajos en el vehículo. Puede ser conveniente retirarlo previamente para evitar extravíos.

• El dispositivo CarClick interfiere en el funcionamiento del vehículo?

El dispositivo CarClick no interfiere en modo alguno con el funcionamiento del vehículo, pues cumple estrictamente la normativa OBDII y además no realiza ninguna modificación de parámetros del vehículo.

### • ¿Puedo saber si me han desconectado el CarClick del vehículo?

Es posible realizar un informe de desconexiones del dispositivo de manera que pueda controlar si algún empleado lo desconecta, sabiendo el tiempo y lugar de desconexión. Puede contactar con Atención al cliente de Aplicateca para solicitar que un técnico se ponga en contacto con usted

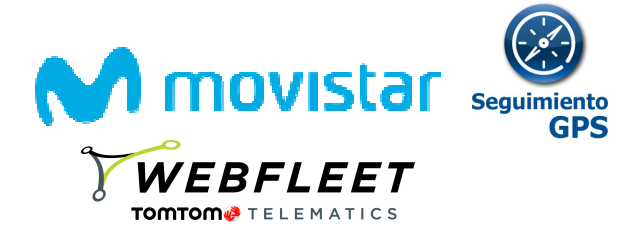

# ANEXO I- GUÍA DE CONFIGURACION DE TERMINALES ANDROID PARA ACTIVACIÓN DE SEGUIMIENTO GPS

#### PASOS:

- 1. VERIFICACION BASICA
- 2. DESCARGA / IINSTALACION DE LA APLICACIÓN
- 3. CONFIGURACION DEL PROGRAMA / GPS
- 4. REINICIAR EL TERMINAL

\*Esta guía es meramente orientativa. Para una precisa información y soporte acerca de la configuración del móvil contacte con atención al cliente de Aplicateca.

#### PASO 1: VERIFICACIÓN BASICA:

- ✓ Confirmar IMEI. teclear en el móvil la secuencia \* # 06 # (Tiene que ser el mismo el que se ha grabado en la Pág. Web).
- Confirmar Sistema Operativo del terminal. También es determinante saber si el terminal dispone de GPS integrado para elegir el modo de funcionamiento del programa.
- ✓ Asegurarse que tenga contratado el bono de datos GPRS/3G y la mensajería SMS activada.
- ✓ Confirmar que la fecha, hora y franja horaria del Teléfono es la correcta. (GMT+1 Bruselas, Paris, Madrid).

#### PASO 2: DESCARGA / INSTALACIÓN:

El programa de localización en su versión de Android sólo está disponible en Google Play.

Como sabrá, un teléfono Android requiere estar asociado como mínimo a una cuenta de Google para su activación. Un terminal Android acepta varias cuentas.

Si crea una cuenta de Google específica para el despliegue de la Aplicación, debe asociar esa cuenta en los móviles de la empresa donde quiera activar el servicio. Esto le permitiría activar el servicio en remoto, así como la reinstalación sin intervención del usuario del móvil.

#### 2.1. DESDE EL MOVIL:

Navegue sobre el móvil el cual desea instalar la aplicación hasta el icono de Google Play e instale el programa de "Coordina de Localización". También se encuentra disponible en este enlace:

https://play.google.com/store/apps/details?id=com.intelogistica&hl=es\_419

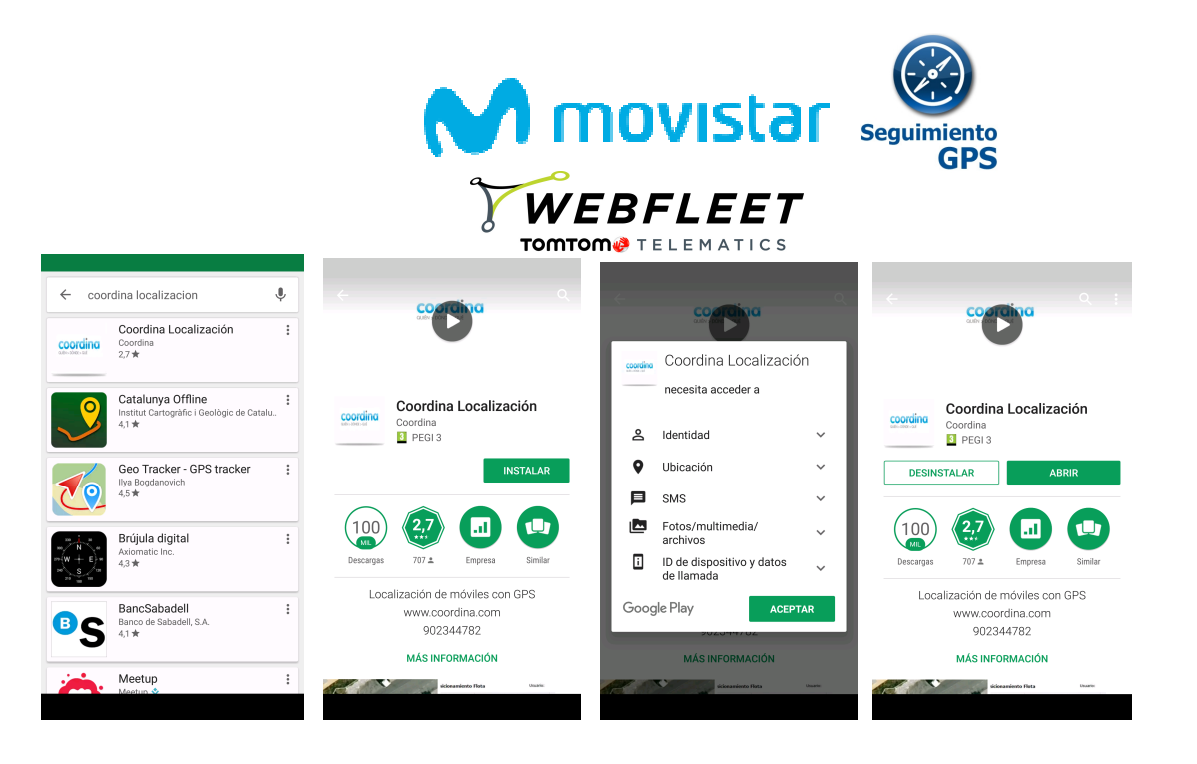

Cuando esté instalada sencillamente pulse en "Abrir". Antes deberá aceptar un "Aviso legal", que le informa que su dispositivo va a ser seguido.

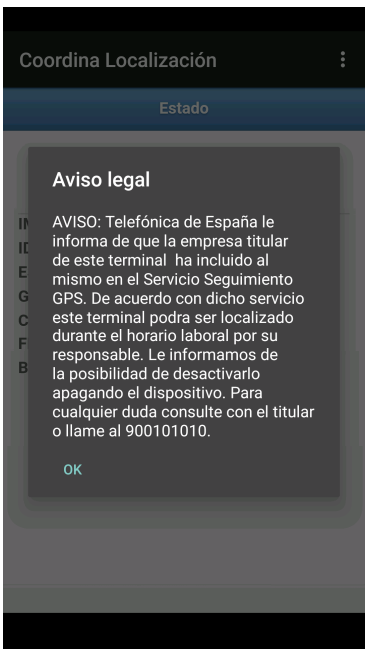

E inmediatamente podemos ver una pantalla que nos indica de la situación del seguimiento. Podrá comprobar si el servicio está activo para este dispositivo (ON), identificado en la plataforma, localizado, el GPS activo y con conexión de datos y la batería.

Finalmente se nos informa si estamos dentro de la franja horaria de localización. Recuerde que la franja horaria puede ser configurada por el administrador de la aplicación, para adaptarla al horario de trabajo.

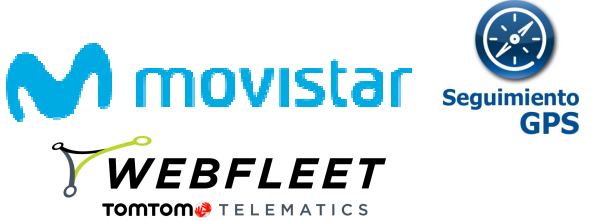

| Coordina Localiza | ación <b>:</b>  |
|-------------------|-----------------|
| E                 | stado           |
| Servici           | O On Off        |
| IMEI              | 863047033828424 |
| IDENTIFICADO      | Sí              |
| ESTADO LOC        | Parado          |
| GPS ACTIVADO      | Sí              |
| CONEXION DATOS    | Online          |
| BATERÍA           | o%              |
|                   |                 |
|                   |                 |

#### 2.2. DESDE PC CUENTA DE MARKET:

Una vez está en el apartado de configuración de su cuenta, usted puede desplegar Seguimiento GPS en todos los móviles Android que estén asociados a esa misma cuenta.

- 1. Desde el PC entrar con su cuenta de Google en el Google Play
- 2. Buscar la aplicación de Localización de móviles de Coordina en el Market
- 3. Seleccionar el móvil asociado a la misma cuenta para instalar la aplicación con "enviar a".
- 4. Indicar al market la instalación en el móvil "instalar"

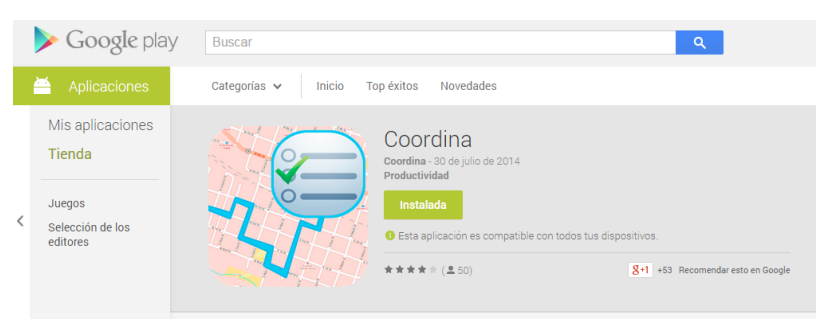

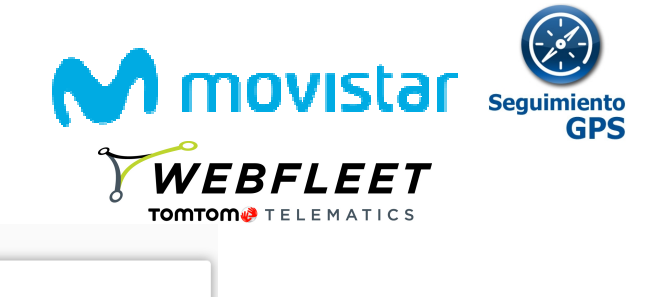

|                                 | Coordina                                                                                  |
|---------------------------------|-------------------------------------------------------------------------------------------|
|                                 | Esta aplicación puede acceder a:                                                          |
|                                 | 値目 Identidad<br>Usa uno o varios de estos datos: cuentas del dispositivo, datos de perfil |
|                                 | Ubicación Use la ubicación del dispositivo                                                |
|                                 | SMS<br>Usa una o varias de estas funciones: SMS, MMS. Es posible que se apliquen cargos.  |
| <b>1</b> 8 -                    | 📞 Teléfono 🗸                                                                              |
| н.,                             | Selecciona un dispositivo                                                                 |
|                                 | Movistar Samsung GT-19505                                                                 |
| est                             | Movistar Samsung 07-19505<br>Ultimo uso: 2 de octubre de 2014                             |
| ple<br>completa<br>ar el alta d | Movistar Samsung GT-19100<br>Ultimo uso: 14 de octubre de 2013                            |
|                                 | Movistar Samsung GT-H8000 Li Ración. Los<br>Último uso: 8 de junio de 2013 -              |
|                                 |                                                                                           |
|                                 |                                                                                           |
|                                 | ¡Enhorabuena!                                                                             |
|                                 | Coordina se instalará en tu dispositivo en breve.                                         |
|                                 |                                                                                           |
|                                 |                                                                                           |
|                                 | ACEPTAR                                                                                   |

#### PASO 3 CONFIGURACION DEL PROGRAMA Y GPS:

El programa no requiere configuración alguna en la instalación del móvil pues todo lo requerido se autoconfigura.

Posteriormente a la instalación es posible que se desconfigure en algún momento algún apartado, tales como:

1. GPS desactivado

2. Aplicación suspendida

Para un correcto funcionamiento el GPS debe estar encendido y la Aplicación debe estar en no suspendida ni cerrada.

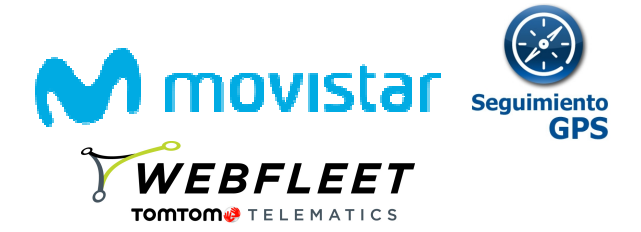

# ANEXO II- GUÍA DE CONFIGURACION DE TERMINALES IOS PARA ACTIVACIÓN DE SEGUIMIENTO GPS

#### PASOS:

- 1. VERIFICACION BASICA
- 2. DESCARGA / IINSTALACION DE LA APLICACIÓN
- 3. CONFIGURACION DEL PROGRAMA / GPS
- 4. REINICIAR EL TERMINAL

\*Esta guía es meramente orientativa. Para una precisa información y soporte acerca de la configuración del móvil contacte con atención al cliente de Aplicateca.

#### PASO 1: VERIFICACIÓN BASICA:

- ✓ Confirmar IMEI. Desde el dispositivo: Ajustes > General > Informacion > IMEI
- ✓ Asegurarse que tenga contratado el bono de datos GPRS/3G y la mensajería SMS activada.
- ✓ Confirmar que la fecha, hora y franja horaria del Teléfono es la correcta. (GMT+1 Bruselas, Paris, Madrid)..

#### PASO 2: DESCARGA / INSTALACIÓN:

El programa de localización en su versión de IOS sólo está disponible en Play Store como Coordina.

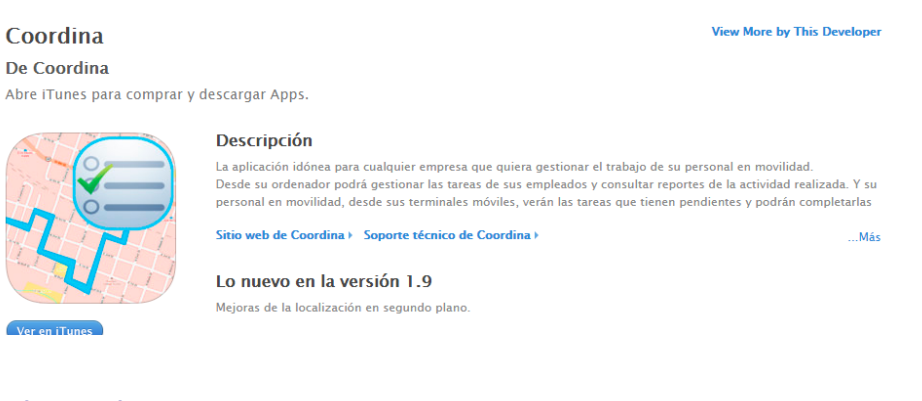

#### DESDE EL MOVIL:

- 1. Acceder a la App Store
- 2. Buscar Coordina
- 3. Pulsar instalar
- 4. Abrir aplicación
- 5. Introducir datos de identificación (usuario y password) y pulsar entrar. (¿donde obtener el user y password?)
- 6. La aplicación preguntará "Coordina desea utilizar su ubicación actual". Contestar OK.

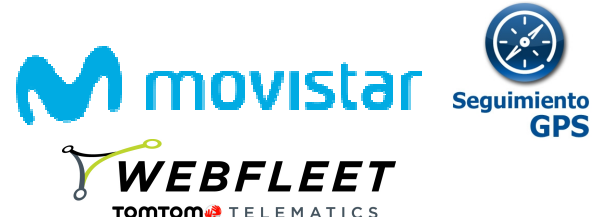

#### PASO 3 CONFIGURACION DEL PROGRAMA Y GPS (donde obtener el user y password?):

Las versiones IOS no permiten identificación por IMEI por lo que es OBLIGATORIO utilizar un usuario y un password.

Al abrir la aplicación por primera vez requerirá la introducción de estos datos:

Usuario: coincide exactamente con el número identificador (id) de la persona. (Ejemplo: 54633). Este ID se lo debe facilitar el proveedor en el momento de activar en la plataforma los dispositivos

Password: móvil de la persona. Si el móvil contiene el prefijo del país, éste se puede omitir. (Ejemplo: +34665055085  $\rightarrow$  665055085)

El programa no requiere configuración alguna en la instalación pues todo lo requerido se autoconfigura.

Posteriormente a la instalación es posible que se desconfigure en algún momento algún apartado, tales como:

1. GPS desactivado:

Dar permisos de localización a la aplicación (IOS) Si por accidente no se han dado permiso de localización a la aplicación durante el primer inicio, se puede volver a habilitar activando la aplicación que se encuentra en la ruta: Ajustes > Privacidad > Localización

2. Aplicación suspendida:

En los dispositivos con sistema operativo IOS a diferencia del resto, cuando el dispositivo se apaga completamente, el usuario debe reactivar la aplicación cuando reinicie el dispositivo. Por temas de seguridad no permite rearrancar automáticamente este tipo de aplicaciones.

Para un correcto funcionamiento el GPS debe estar encendido y la Aplicación debe estar en no suspendida ni cerrada.

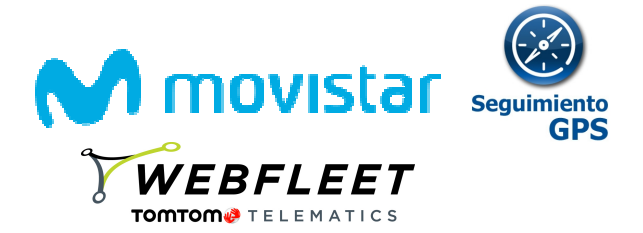

# ANEXO III- GUÍA DE CONFIGURACION DE TERMINALES BLACKBERRY PARA ACTIVACIÓN SEGUIMIENTO GPS

PASOS:

- 1. VERIFICACION BASICA
- 2. ENVIO DEL PROGRAMA AL MOVIL
- 3. INSTALACION DE LA APLICACIÓN Y EDICION DE LOS PERMISOS
- 4. CONFIGURACION DEL GPS
- 5. REINICIAR EL TERMINAL

\*Esta guía es meramente orientativa. Para una precisa información y soporte acerca de la configuración del móvil contacte con su operador móvil.

### PASO 1: VERIFICACIÓN BASICA:

- ✓ Confirmar IMEI \* # 06 # (Tiene que ser el mismo el que se ha facilitado para su activación).
- ✓ Asegurarse que tenga contratado y ACTIVADO el bono de datos GPRS/3G/Datos BlackBerry y la mensajería SMS activada. (ver apartado "como comprobar la activación del plan de datos")
- Asegurarse que la BB tenga INSTALADO y ACTUALIZADO el libro de servicios. (Está actualizado si la bola del Navegador sale como una bola del mundo)
- ✓ Confirmar que la fecha, hora y franja horaria del Teléfono es la correcta. (GMT+1 Bruselas, Paris, Madrid)

### PASO 2: INSTALACIÓN DEL PROGRAMA

### PASO 3: INSTALACIÓN Y CONFIGURACIÓN PROGRAMA:

Una vez hemos enviado el programa al móvil el proceso es el siguiente:

El usuario del terminal debe:

1. Recibir el SMS con este enlace a Internet: http://www.inteflotas.com/cod/inteMovilesGPS.jad

2. Con la "rueda" debe seleccionar el enlace del mensaje, y presionarlo, y seleccionar OBTENER VÍNCULO

- 3. Aparecerá una pantalla, donde deberemos seleccionar la opción DESCARGAR.
- 4. A partir de aquí se instala automáticamente.
- 5. Editar permisos de la aplicación

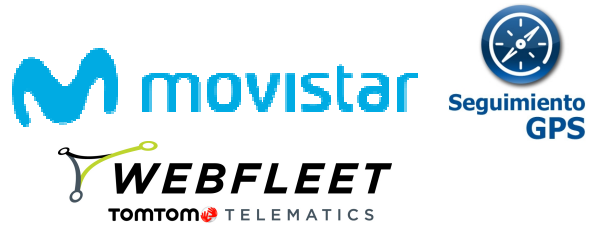

Ir siguiendo los siguientes pasos para editar los permisos de la aplicación.

### EDICION DE LOS PERMISOS DE LA APLICACIÓN:

Lo primero es entrar en el menú BLACKBERRY pulsando este botón.

#### Ir a OPCIONES

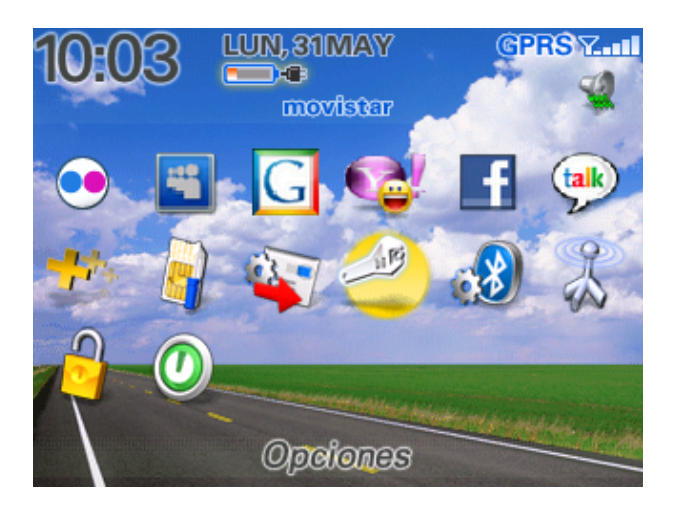

### **OPCIONES AVANZADAS**

| Opciones                |
|-------------------------|
| Acerca de               |
| Activación/Desactivació |
| Bluetooth               |
| Estado                  |
| Fecha/Hora              |
| dioma.                  |
| Lista palabras pers.    |
| Marcación activada por  |
| MMS                     |
| Opciones avanzadas      |
| Opciones de segurida.d  |

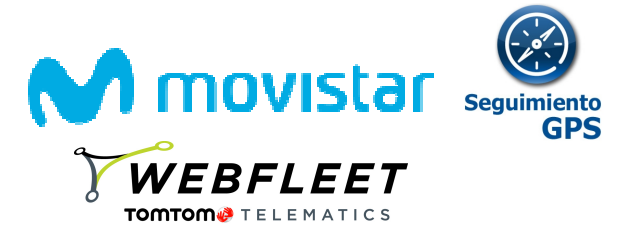

### **APLICACIONES**

Opciones - Avanzad... Activación de empresa Difusión dispositivo móvil Explorador GPS Inserción del explorador Libro de servicios Servicios de mensajes Tabla de enrutamiento d... Tarjeta de medios Tarjeta SIM

| Aplicaciones           |        |
|------------------------|--------|
| Aplicaciones principal | . 4.2  |
| Ayuda.                 | 4.2    |
| BlackBerry Messen      | 4.2.1  |
| Bloc de notas          | 4.2    |
| BrickBreaker           | 4.2    |
| Explorador             | 4.2    |
| Google Maps            | 2.3.1  |
| inteMo∨ilesGPS         | 1.7.4  |
| Mantenimiento de co    | . 4.2  |
| Mapas                  | 1.1.35 |
| Servicio de archivos   | . 4.2  |
|                        |        |

| inteMo∨iles<br>Propiedade                          | GPS<br>25                     |
|----------------------------------------------------|-------------------------------|
| Descripción:<br>Sistema de<br>GPS/LBS              | localizacion                  |
| Versión:<br>Proveedor:<br>Módulos:<br>inteMoviles( | 1.7.4<br>inteLogistica<br>GPS |
|                                                    |                               |

Una vez que nos salga esa pantalla, pulsaremos la siguiente tecla:

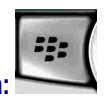

Se desplegará un sub. menú:

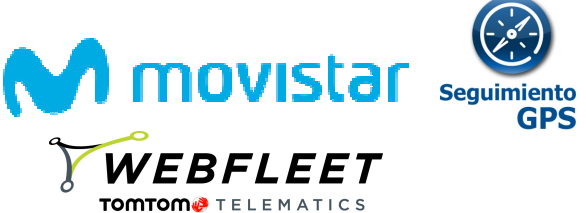

| inteMovilesGPS<br>Propiedades                    |                |
|--------------------------------------------------|----------------|
| Descripción:<br>Sistema de localizaci<br>GPS/LBS | on             |
| Versión:<br>Proviocilor: intoliocis              | 1.7.4<br>:tica |
| Módulos:                                         | suca           |
| inteMovilesGPS                                   | 1              |
| Cambiar aplicaci<br>Cerrar                       |                |

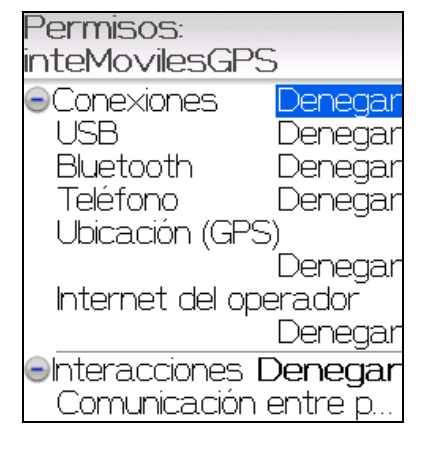

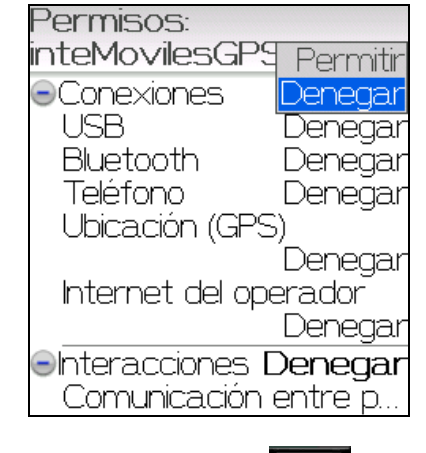

De nuevo pulsamos la tecla:

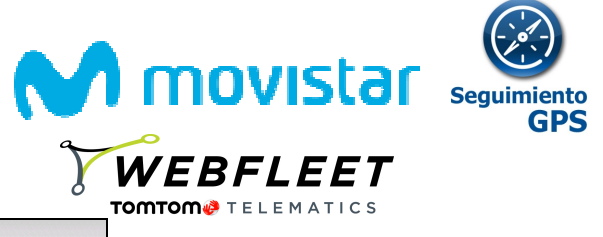

| Permisos:<br>inteMovilesGPS | 5        |
|-----------------------------|----------|
| Conexiones                  | Permitir |
| USB                         | Permitir |
| Bluetooth                   | Permitir |
| Teléfono                    | Permitir |
| Ubicación (GPS              | )        |
|                             | Permitir |
| Internet del ope            | erador   |
|                             | Permitir |
| Interacciones E             | Denegar  |
| Comunicación (              | entre p  |

Pulsar botón hacia atrás y guardar cambios

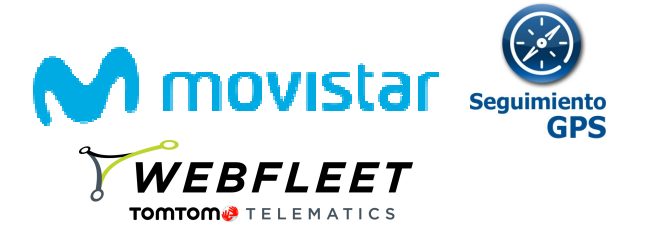

### **PASO 4: CONFIGURACION GPS**

Opciones - Avanzad... Activación de empresa Aplicaciones Difusión dispositivo móvil Explorador <mark>GPS</mark> Inserción del explorador Libro de servicios Servicios de mensajes Tabla de enrutamiento d... Tarjeta de medios Tarjeta SIM

GPS

| Fuente de datos GPS    |                       |  |
|------------------------|-----------------------|--|
|                        | Ubicación activada    |  |
| Servicios GPS          | Ubicación desactivada |  |
| Ubicación de G         | PS:                   |  |
| Latitud:               | N 41° 23.7255'        |  |
| Longitud:              | E 2° 9.1114'          |  |
| Última hora de ajuste: |                       |  |
| 28 May, 2010 16:30     |                       |  |
| Número de sa           | télites: 4            |  |
| Precisión:             | 15.5 m                |  |
| مه: ما م ما م دام : مه |                       |  |

### Guía rápida de Seguimiento GPS <u>www.aplicateca.es</u>/seguimiento-gps

Nota: Cómo comprobar que la tarifa de datos BlackBerry está activada.

1 - A través del libro de servicios:

1.1 - Entramos en "opciones" a través del menú del terminal:

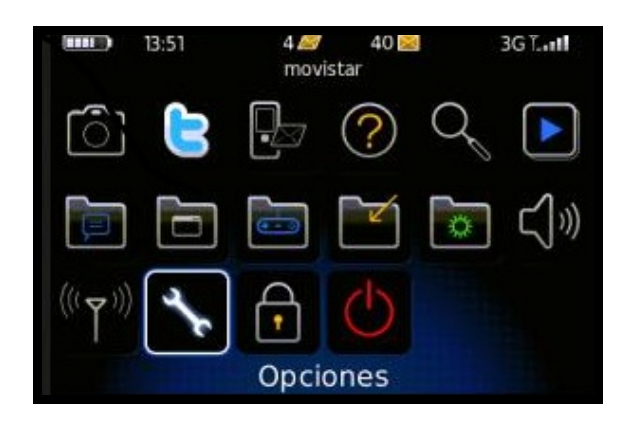

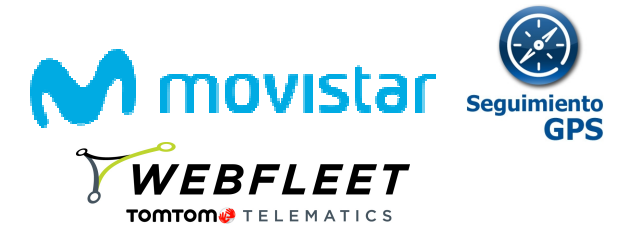

#### 1.2 - Dentro del menú de "opciones" entramos en "opciones avanzadas":

#### Opciones

Contrasena Estado Fecha/Hora Idioma Marcación activada por voz Memoria MMS Opciones avanzadas Opciones de seguridad Pantalla/Teclado Propietario

#### 1.3- A continuación entramos en "Libro de servicios":

Opciones avanzadas Accesibilidad Actualización inalámbrica Aplicación Explorador GPS Inserción del explorador Libro de servicios Mapas Servicios de difusión Servicios predeterminados Tabla de enrutamiente de l

#### 1.4 - Dentro de "Libro de servicios" ha de aparecer una entrada llamada "IPPP for BIBS [IPPP]":

#### Libro de servicios

- a.serrat@intelogistica.com [CICAL] a.serrat@intelogistica.com [CMIME] BlackBerry Internet Browsing Service [B... IPPP for BIBS [IPPP] BlackBerry Messenger VPL [BrowserCon... Twitter VPL [BrowserConfig] MySpace VPL [BrowserConfig] Google Quicksearch VPL [BrowserConfig] WLM VPL [BrowserConfig]

BlackBerry HELP! [BrowserConfig]

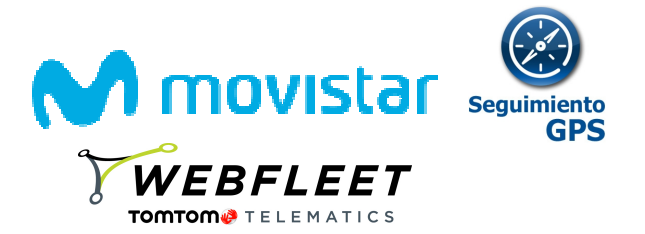

2 - A través del explorador:

2.1 - Entramos de nuevo en el menú del terminal y vamos a "opciones":

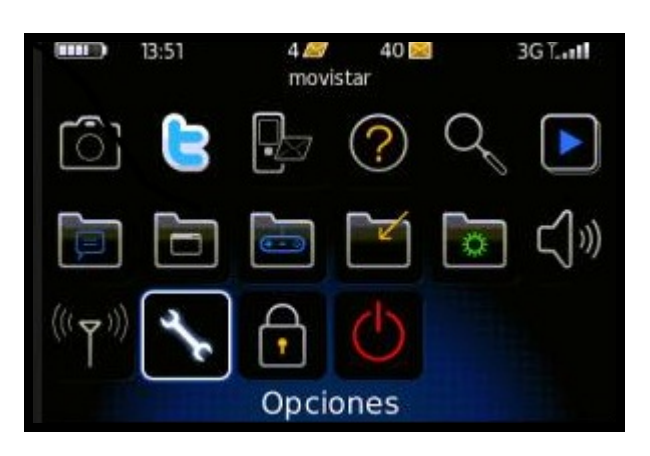

2.2 - Dentro del menú de "opciones" entramos en "opciones avanzadas":

| Opciones                   |  |
|----------------------------|--|
| Estado                     |  |
| Fecha/Hora                 |  |
| Idioma                     |  |
| Marcación activada por voz |  |
| Memoria                    |  |
| MMS                        |  |
| Opciones avanzadas         |  |
| Opciones de seguridad      |  |
| Pantalla/Teclado           |  |
| Propietario                |  |

#### 2.3 - Entramos en "Explorador":

| Opciones avanzadas        |  |
|---------------------------|--|
| Accesibilidad             |  |
| Activación de empresa     |  |
| Actualización inalámbrica |  |
| Aplicación                |  |
| Explorador                |  |
| GPS                       |  |
| Inserción del explorador  |  |
| Libro de servicios        |  |
| Mapas                     |  |
| Servicios de difusión     |  |

2.4 – Debajo de "Configuración predeterminada del explorador" ha de indicarnos que se conecta con "Explorador de Internet" ya que nos confirmaría que la tarifa está activada.

Si no aparece por defecto, podemos pulsar sobre esa configuración y se abrirá un desplegable que nos muestra los tipos de conexiones disponibles.

Si la única conexión que vemos es la de "emoción" la tarifa de datos no está activada.

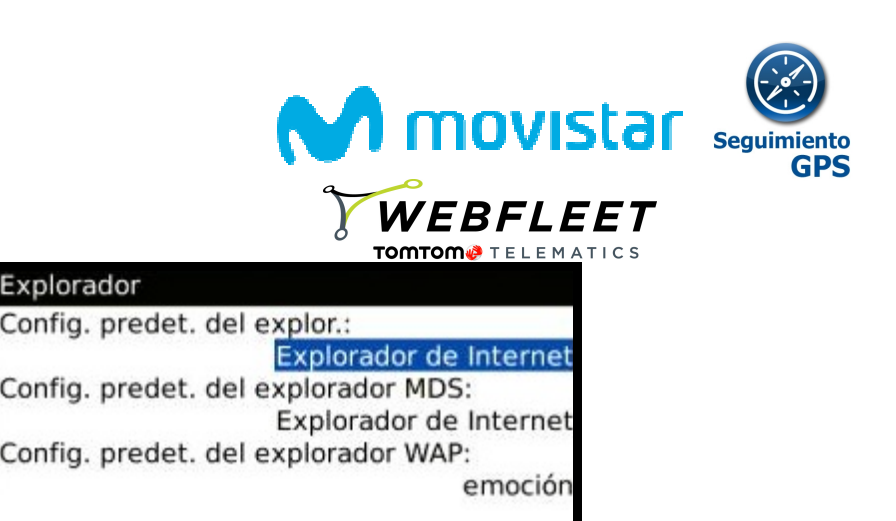

| Explorador     |                                         |
|----------------|-----------------------------------------|
| Config nredet  | del explor                              |
|                | Explorador de Internet                  |
| Cc             | emoción                                 |
| Explorador     | de puntos de acceso público             |
| Contig. predet | . del explorador WAP:                   |
|                | emoción                                 |
|                | 1.0000000000000000000000000000000000000 |

#### **PASO**

**5: REINICIAR EL TERMINAL** 

Una vez instalada la aplicación y editados los permisos, debemos reiniciar el dispositivo.

Encender el móvil de nuevo. En pocos minutos tiene que estar funcionando.

\*Nota 1: Depende del modelo de BlackBerry, puede ser que aparezca un mensaje diciendo algo del estilo cómo: Habilitar Permisos. Hay que decirle que "si y no volver a preguntar".

\*Nota2: También puede que salga en alguna ocasión: Este programa solicita conexión a Internet. En este caso deberemos decirle que sí, y NO VOLVER A PREGUNTAR.

\*Nota3: Mirar en Menú/Ajustes/configuración avanzada/GPS → ON Si no estuviese, y el programa no funcionase, mirar en es.blackberry.com. Aquí ir a descargas y buscar DESKTOP MANAGER. Instalar en el PC, conectar la BB y darle a "actualizar"

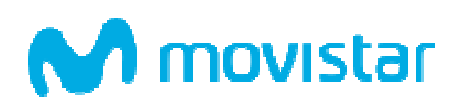

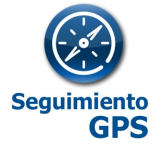

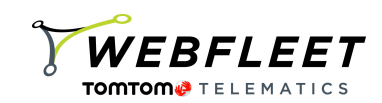

# ANEXO IV - GUÍA DE ERRORES - Terminal BlackBerry

| ERROR                                                                                     | COMPROBAR                                                                          | DESCRIPTIVO                                                                                                    |
|-------------------------------------------------------------------------------------------|------------------------------------------------------------------------------------|----------------------------------------------------------------------------------------------------|
| No llegan datos o llegan datos erróneos                                                   | Correspondencia en el sistema entre IMEI con el número de teléfono (sim)           | El IMEI y el número de teléfono han de coincidir con que el que hemos dado de alta.                                                                                                    |
| No me llega el link de instalación al móvil                                               | Mensajería SMS entrante y saliente activada                                        | Comprobar que el móvil tenga la mensajería entrante y saliente activada. Por ejemplo enviando y recibiendo un SMS                                                                                                    |
| Cuando recibo el mensaje de SMS no puedo clickar en el<br>link de instalación y no navego | Libro de servicios actualizado                                                     | El libro de servicios de Blackberry debe estar actualizado. Contactar con la operadora para que se lo actualice.                                                                                                    |
| He instalado todo pero no me salen los trayectos                                          | Fecha del terminal ajustada correctamente                                          | El teléfono debe tener la fecha y la hora bien ajustada y con la franja horaria de Madrid-Bruselas.<br>Cambie la fecha/ hora del terminal. En última posición verá el indicador <b>"GPS no valido</b> ", pues la<br>hora de la posición y la hora real no coinciden.                                                                                                    |
| He instalado y navego pero no recibo ninguna posición.<br>Ni celda ni de GPS.             | Plan de datos BB Activado                                                          | Es posible que todo y tener el plan de datos de BB contratado el servicio no está activado.<br>Compruébelo con el libro de servicios y el explorador.                                                                                                    |
| El móvil posiciona pero con mucho margen de error.                                        | Todos los permisos en la BB del módulo GPS deben estar en estado PERMITIDOS        | Si el módulo GPS del terminal BlackBerry está en NO PERMITIDO, el programa de seguimiento solo localiza por antenas. Por defecto el programa solo coge posiciones GPS con lo que en caso de tener solo posiciones celda no vería ningún trayecto. La ultima posición informará de "SIN GPS".                                                                                                    |
| Habiendo instalado todo no envía posiciones                                               | Todos los permisos en la BB de la aplicación "intemovilesGPS" en estado PERMITIDOS | Cada aplicación instalada en BB tiene una serie de permisos en opciones/opciones avanzadas/aplicaciones/intemovilesGPS/. Si la web informa de " <b>GPS Denegado</b> " significa que o bien el permiso de la aplicación o bien "UBICACION" están en desactivados.                                                                                                    |
| No llegan datos o da posiciones incorrectas en el tiempo                                  | Configuración del horario de localización en la Web                                | El inicio y final del horario de localización configurado por cada móvil en la Web debe ser coherente, con inicio/final distinto y el final nunca debe ser anterior al inicio. Ejemplo de error: inicio: 22.00h final 05.00h. Esta configuración se "sube" a la BB. Al ser datos incoherentes la BB no graba posiciones y por tanto no envía datos. Asegúrese que consulta datos en el horario programado. |
| He hecho todo, pero sigue fallando.                                                       | Quitar y poner la batería después grabar cambios.                                  | Al finalizar la instalación o cualquier cambio de configuración debemos quitar y poner la batería.<br>Una vez realizadas todas las comprobaciones, si sigue fallando llamar al servicio de atención<br>900.510.041                                                                                                    |

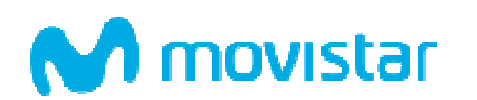

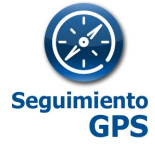

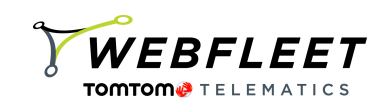

# ANEXO V - GUÍA DE ERRORES - Terminal Android

| ERROR                                                                                                 | COMPROBAR                                                                | DESCRIPTIVO                                                                                                    |
|----------------------------------------------------------------------------------------------------|--------------------------------------------------------------------------|----------------------------------------------------------------------------------------------------|
| No llegan datos o llegan datos erróneos                                                               | Correspondencia en el sistema entre IMEI con el número de teléfono (SIM) | El IMEI y el número de teléfono deben coincidir con los que se ha dado de alta.                                                                                                    |
| No me llega el link de instalación al móvil                                                           | Mensajería SMS entrante y saliente activada                              | Comprobar que el móvil tenga la mensajería entrante y saliente activada.<br>Por ejemplo enviando y recibiendo un SMS en el móvil                                                                                                    |
| Cuando recibo el mensaje de SMS y accedo al link ,<br>no se me descarga ningún proceso de instalación | Activación de transmisión de datos GPRS/3G                               | Ha de tener el bono GPRS/3G contratado y la APN bien configurada. A veces viene por defecto el punto de acceso EMOCION. En ese caso cambiarlo por el recomendado en el apartado 2.1                                                                                                    |
| He instalado todo pero no me salen los trayectos                                                      | Fecha del terminal ajustada correctamente                                | El teléfono debe tener la fecha y la hora bien ajustada y con la franja horaria de<br>Madrid-Bruselas. Cambie la fecha/ hora del terminal                                                                                                    |
| No hay datos desde una fecha                                                                          | Aplicación "suspendida" en el Terminal Android                           | Las aplicaciones instaladas en un terminal Android pueden ser Suspendidas por el<br>Usuario del móvil. Incluso se pueden desinstalar. Vuelva a instalarla o bien desde el PC<br>con la cuenta asociada o bien desde el móvil.                                                                                                    |
| No llegan datos.                                                                                      | Configuración del horario de localización en la Web                      | El inicio y final del horario de localización configurado por cada móvil en la Web debe<br>ser coherente, con inicio/final distinto y el final nunca debe ser anterior al inicio.<br>Ejemplo de error: inicio: 22.00h final 05.00h. Esta configuración se "sube" a la BB. Al<br>ser datos incoherentes la BB no graba posiciones y por tanto no envía datos. Asegúrese<br>que consulta datos en el horario programado. |
| He hecho todo, pero sigue fallando.                                                                   | Quitar y poner la batería después grabar cambios.                        | Al finalizar la instalación o cualquier cambio de configuración debemos quitar y poner<br>la batería. Una vez realizadas todas las comprobaciones, si sigue fallando llamar al<br>servicio de atención 900510041                                                                                                    |

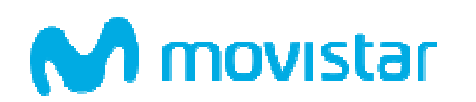

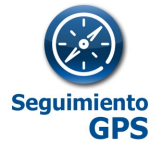

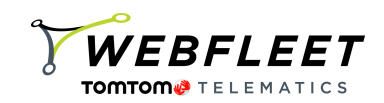

# ANEXO VI - GUÍA DE ERRORES - CarClick

| PROBLEMA                                                                                                    | CAUSA                                                                                                    | RESOLUCIÓN                                                                                                    |
|----------------------------------------------------------------------------------------------------|----------------------------------------------------------------------------------------------------|----------------------------------------------------------------------------------------------------|
| El equipo permanece con el LED rojo encendido<br>(estado 0) durante más de 30 minutos.                              | Posible avería software o hardware.                                                                                        | Desconecte y conecte de nuevo el equipo al interface OBD. Si persiste el comportamiento es necesario el envío del equipo para su reparación por parte del servicio técnico.                                                                                                |
| El equipo permanece en estado 1 (tres destellos amarillos) durante más de 15 minutos.                               | El equipo no tiene señal GPRS, ni GPS. Es probable que el vehículo se encuentre en parking subterráneo o edifico cubierto. | Debemos circular un mínimo de 15 min en zona con cobertura. Si permanece el error desconecte y conecte el equipo y repita la prueba.                                                                                                    |
| El equipo permanece en estado 2 (dos destellos amarillos) durante más de 15 minutos.                                | El equipo no tiene señal GPRS por problemas de cobertura o<br>por problemas internos de su línea de datos.                 | Debemos circular un mínimo de 15 min en zona de cobertura GPRS. Si permanece el error desconecte y conecte el equipo. Si permanece el problema es necesaria intervención de servicio técnico mediante incidencia telefónica remota, o envío del equipo para su reparación. |
| El equipo permanece en estado 1 (destello amarillo)<br>durante más de 15 minutos.                                   | El equipo no tiene señal GPS por problemas de cobertura. El vehículo está en zona con poca visibilidad de satélites.       | Debemos circular un mínimo de 15 min en zona de cielo abierto. Si permanece el error desconecte y conecte el equipo. Si permanece el problema es necesario el envío del equipo para su reparación en servicio técnico.                                                     |
| El equipo permanece en estado 4. (Alternancia amarillo y rojo). Sin embargo no se actualiza su posición en el mapa. |                                                                                                    | Conecte y desconecte el equipo, si persiste el problema vuelva a intentar la localización sobre la cartografía pasadas unas horas.                                                                                                    |
| El equipo no marca correctamente los puntos de paro o marca paro en puntos incorrectos.                             | Falta de calibrado de la señal de paro/arranque.                                                                           | Circule un mínimo de 30 minutos (vehículo en marcha). Asegúrese de que no se trata de un vehículo START/STOP.                                                                                                    |
| El equipo se mueve en cartografía de forma aleatoria alrededor de un punto de paro realizando una traza de estrella | El vehículo se encuentra en zona cubierta o de la mala cobertura GPS.                                                      |                                                                                                    |

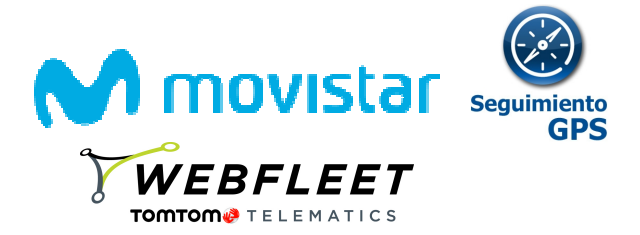

# ANEXO VII - CONFIGURACIÓN DE APLICACIONES LOGBOOK Y WEBFLEET MOBILE

# WEBFLEET Logbook

Con esta aplicación sus empleados podrán validar sus viajes de manera fácil, así como indicar al administrador el tipo de viaje que está siendo realizado, si:

- Business o de empresa
- Commute o de translado de un lugar a otro
- Private o personal

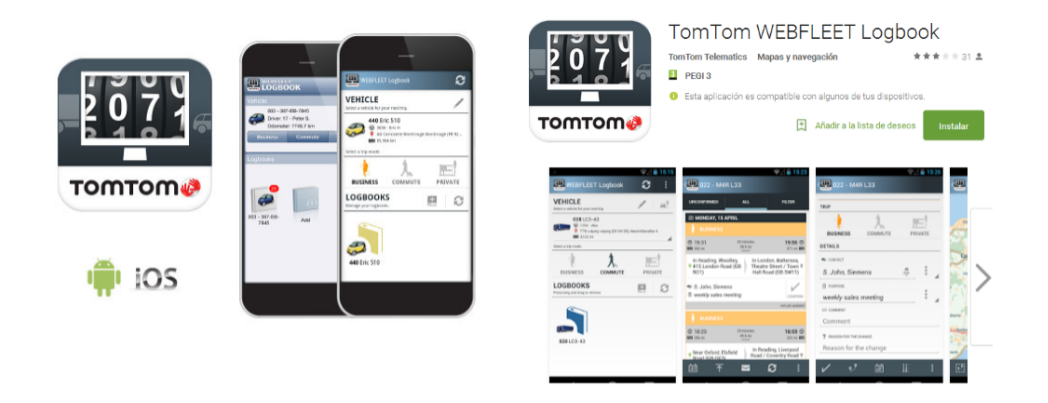

- Permite que sus empleados validen los trayectos y viajes generados desde Seguimiento GPS, tanto desde su terminal móvil como su Carclick o Flota
- De esta forma, se puede tener un control sencillo de dónde fue, cuándo y para qué. Y si fue un viaje de empresa o no

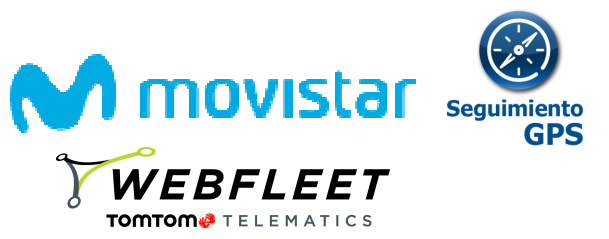

 En la consola Web, vaya a la sección de "conductores" y cree allí un nuevo usuario. Apunte su PIN.

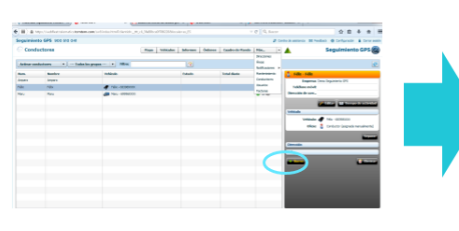

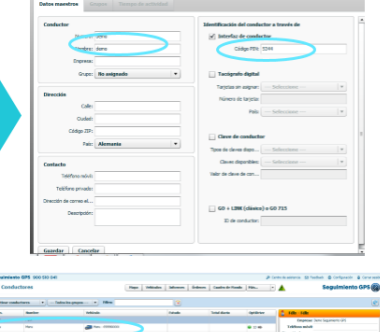

 Una vez creado el conductor, debe asignarlo al vehículo o móvil a seguir. Para ello, otra vez, en la sección de conductores, pinche en el nuevo conductor creado y luego, en el panel de la derecha, aparecerá la opción para asignarlo

| Septimie    | No GPS 900 533 541 |          |                                                         |             | ,        | Controls address - 53 Techan - @ Configuration - @ Conversion                                                                                                    |  |
|-------------|--------------------|----------|---------------------------------------------------------|-------------|----------|----------------------------------------------------------------------------------------------------|--|
| Conductores |                    |          | New   Teledes   Mesons   Selects   Cardweb Teals   His- |             |          | 🗉 🔺 Seguimiento GPS 🚳                                                                                                    |  |
| Athers      | alations (*) - fai | alapapa  | 8                                                       |             |          | 8                                                                                                    |  |
| -           | Antin              | Televise | (Arab                                                   | Tread darks | Sectors. | \$ 100-100                                                                                                    |  |
| All V       |                    |          |                                                         |             |          | Emprover Demo Seguments (21)                                                                                                    |  |
| Parts .     | Hanu               | an       |                                                         |             |          | Teldons minit                                                                                                    |  |
|             |                    |          | -                                                       |             |          | Brevelle & son .                                                                                                    |  |
|             |                    |          |                                                         |             |          | Contract of the second second                                                                                                    |  |
|             |                    |          |                                                         |             |          |                                                                                                    |  |
|             |                    |          |                                                         |             |          |                                                                                                    |  |
|             |                    |          |                                                         |             |          |                                                                                                    |  |
|             |                    |          |                                                         |             |          | Contract of Contract of Contra |  |
|             |                    |          |                                                         |             |          | ieresia                                                                                                    |  |
|             |                    |          |                                                         |             |          | ais                                                                                                    |  |
|             |                    |          |                                                         |             |          | And Address of Concession, Name of Concession, Name of Concession, |  |
|             |                    |          |                                                         |             |          | _                                                                                                    |  |
|             |                    |          |                                                         |             |          |                                                                                                    |  |
|             |                    |          |                                                         |             |          |                                                                                                    |  |
|             |                    |          |                                                         |             |          |                                                                                                    |  |
|             |                    |          |                                                         |             |          |                                                                                                    |  |
|             |                    |          |                                                         |             |          |                                                                                                    |  |
|             |                    |          |                                                         |             |          |                                                                                                    |  |

El conductor debe descargarse la aplicación del market de Android o iOS "TomTom WEBFLEETLogbook". Use el usuario creado y su nueva clave, junto al nombre de cuenta de WEBFLEET Logbook que apareció en el correo de autenticación. Debe seleccionarse entre los conductores creados y poner su PIN de conductor

# **WEBFLEET Mobile**

¡Ahora gestione Seguimiento GPS desde su móvil!

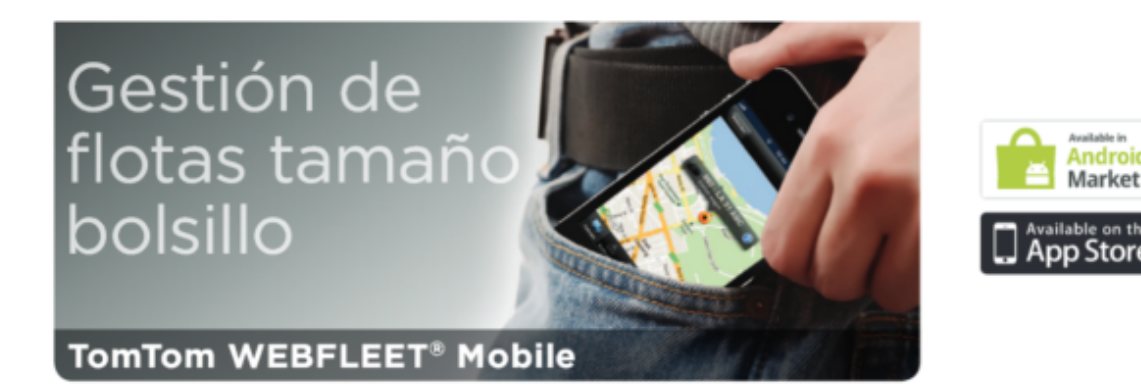

- Permite usar fácilmente la consola de Seguimiento GPS como administrador, pero desde un terminal Smartphone y Tablet.
- Compatible con Android e iOS

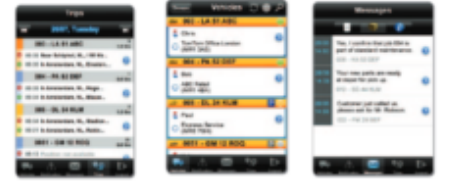

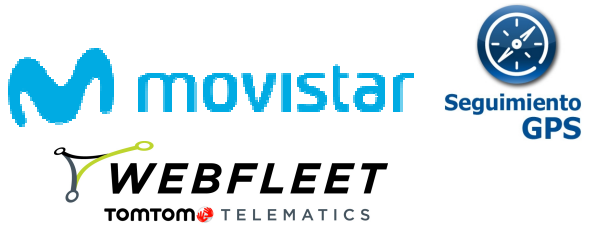

• En la consola Web, vaya a la sección de "usuarios" y **cree allí un nuevo administrador**. Para ello señale el actual y **pulse en el botón "copiar".** Complételo con su nombre y una dirección de correo

| NUMBER OF STORES                 |                                     |                                                                                                    | ete de antenza del frazilia di Carlynación 🛔 Derar mesio                                                                                                    |                                          |                                                                                                    |
|----------------------------------|-------------------------------------|----------------------------------------------------------------------------------------------------|----------------------------------------------------------------------------------------------------|------------------------------------------|----------------------------------------------------------------------------------------------------|
| Usaarios                         | Pape   Velandes   Jahrenes   Gedram | Camile de Hande - Min                                                                                                    | Seguimiento GPS (2)                                                                                                    | G Editar usuario: Houli                  |                                                                                                    |
| tive • Tales in proper + MERS    |                                     | Anaz                                                                                                    | st.                                                                                                    | Dates de unearle Ginges Sestence Jantent | to de canexide failides                                                                                                    |
| Reder dramat Reder Consolidation | • Expens                            | Foll Creations<br>Admittable<br>Research Research Rese | An annu martan<br>Annual Annual Annual Annual Annual<br>Backet Substantian<br>Service Mathian<br>Backet Substantian<br>Martan Status<br>Backet Substantian<br>Annual Annual Annual Annual<br>Annual Annual Annual Annual<br>Annual Annual Annual Annual<br>Annual Annual Annual Annual<br>Annual Annual Annual Annual<br>Annual Annual Annual Annual Annual<br>Annual Annual Annual Annual Annual<br>Annual Annual Annual Annual Annual Annual<br>Annual Annual Annual Annual Annual Annual<br>Annual Annual Annual Annual Annual Annual<br>Annual Annual Annual Annual Annual Annual Annual Annual<br>Annual Annual Annual Annual Annual Annual Annual Annual Annual Annual Annual Annual Annual Annual Annual Annual<br>Annual Annual Annua |                                          | Apartes del genti<br>Administrador<br>esqui con esto peti<br>Américo de acentigo<br>esto de acentigo<br>esto de acentes esto<br>de acente de acente<br>acente de acente acente<br>acente de acente<br>acente de acente<br>acente<br>acente de acente<br>acente<br>acente de acente<br>acente<br>acente de acente<br>acente<br>acent |
|                                  |                                     |                                                                                                    | ferranet.<br>Tre may alte                                                                                                    | -                                        | Betterfag<br>(a) Institution (a) IN<br>(b) Scattorates of inform                                                                                                    |

 Recibirá un correo en esa dirección para que entre, valide el usuario y cambie su contraseña. Úselo, pero apunte la información de "Nombre de cuenta de WEBFLEET" (un número muy largo con guiones)

| Estimado usuario de WEBFLEET:                                                                                                    |  |
|----------------------------------------------------------------------------------------------------|--|
| Se ha creado una contraseña nueva para "Movil".<br>Inicie sesión en WEBFLEET con los siguientes datos de autenticación:                                                                                                    |  |
| Nombre de cuenta de VIEBFLEET: eddf5d68-e8fa-4888-8997-7c2b8eb9ffa7<br>Nombre de usuario: Movif<br>Contraseña: JEwA&#hKXU#5VkB</td><td></td></tr><tr><td>https://telematics.tomtom.com/es_es/products/login/</td><td></td></tr></tbody></table> |  |

El equipo WEBFLEET

Este correo electrónico se ha generado de forma automática, no conteste. Si desea obtener más ayuda o si tiene alguna duda, póngase en contacto con nuestro servicio de atención al cliente en http://telematics.tomtom.com/est.ess/helocontre/support/

 Descárgate la aplicación del market de Android o iOS "TomTom WEBFLEET Mobile". Use el usuario creado y su nueva clave, junto al nombre de cuenta de WEBFLEET

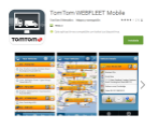

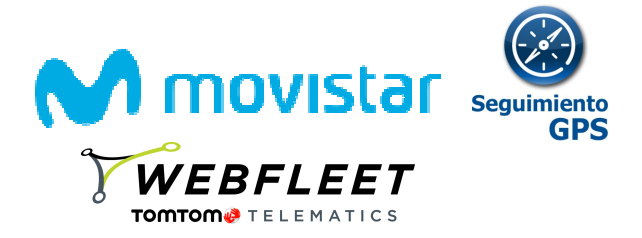

### ANEXO VIII - INSTALACIÓN DE WEBFLEET FLOTAS- LINK 410

Si desea realizar usted mismo la instalación del dispositivo LINK 410, siga los pasos contenidos en el documento específico de instalación, proporcionado por TOMTOM.

A continuación se le muestran los pasos fundamentales.

# Conexión a la alimentación

Conecte el LINK 410 a la toma de alimentación del vehículo con tensión estándar (12 V/24 V). No conecte al convertidor de tensión. Los tres cables GND, IGN y PWR+ (tensión de alimentación) deben estar conectados.

Importante: Siga el orden de conexión de los cables que se describe a continuación. En primer lugar, conecte los cables e inserte la toma en el LINK 410.

Si ha insertado primero la toma en el LINK 410, debe conectar el cable GND antes de conectar los cables PWR+ e IGN como se describe a continuación.

- 3. Conecte el cable GND (marrón) a tierra (abrazadera 31).
- 4. Conecte el cable PWR+ (rojo) a la corriente normal (abrazadera 30).

La conexión debe tener un fusible de 10 A como máximo. De lo contrario, coloque un fusible de 2 A de acción rápida en el cable PWR+.

- Conecte el cable IGN (negro) al encendido (abrazadera 15).
   La conexión debe tener un fusible de 10 A como máximo. De lo contrario, coloque un fusible de 2 A de acción rápida en el cable IGN.
- 6. Inserte la toma de 3 pasadores en el conector del cable de alimentación.

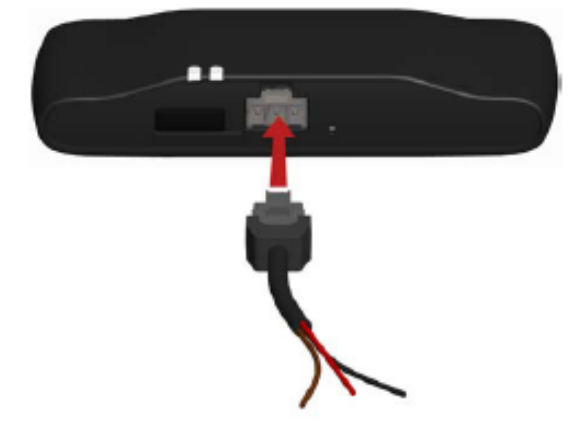

Si necesita desconectar los cables mientras la toma de 3 pasadores está conectada al LINK 410, asegúrese de desconectar el cable GND en último lugar.

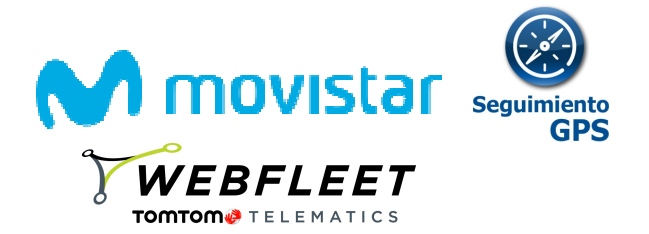

# Montaje del LINK 410

El LINK 410 se suministra con una antena GBM integrada y una antena GPB integrada.

Coloque el dispositivo de manera que no esté obstaculizado por objetos metálicos.

El dispositivo no debe oblocarse de forma que obstaculioe la visión del conductor.

Los parabrisas tintados de oolores metalizados o los que tienen integrados filamentos oalefactores pueden bloquear la recepción de la señal GPS.

Coloque la unidad a una distanoia mínima de 5 om (2 pulgadas) de la carrocerla o de otros elementos metálicos para garantizar una transmisión de red móvil y una recepción GPS óptimas.

La unidad debe oolooarse en una superfioie limpia, seoa y libre de apeite ouando se utilizan las tiras adhesivas. Los pambios o diferencias de temperatura extremos pueden alterar la papaoidad de adherencia de las tiras.

Antes de instalar el dispositivo, tenga en ouenta las <u>instrucciones de securidad</u> y elija la posición correcta.

El LINK 410 se puede instalar con las dos tiras adhesivas, los dos tornillos de rosca o las bridas.

#### Adjuntar el soporte con las tiras adhesivas

Puede utilizar las dos tiras adhesivas para fijar el LINK 410 a su vehíoulo. Siga las instrucciones de seguridad de este documento.

- Busque una superficie plana para una correcta colocación de la unidad. Recuerde que cuando el LINK 410 esté en el soporte no debe estar obstruido por objetos metálicos.
- Limpie la superficie con el paño de limpieza suministrado para que la superficie quede limpia, seca y libre de aceite.
- 3. Quite la làmina proteotora de una oara de las tiras.
- 4. Coloque las tiras en la parte inferior del soporte como se muestra a continuación.

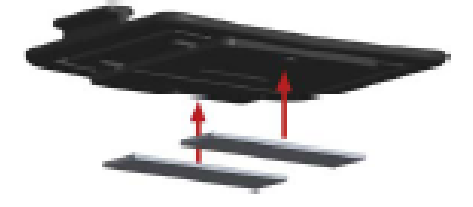

Importante: Utilioe las tiras unioamente junto con el soporte. NO coloque las tiras encima del adhesivo con el número de serie del dispositivo.

- 5. Quite la lámina proteotora de la otra cara de ambas tiras.
- Coloque el soporte con las tiras adhesivas encima de la superficie preparada. Presione suavemente unos segundos hasta que se pegue.

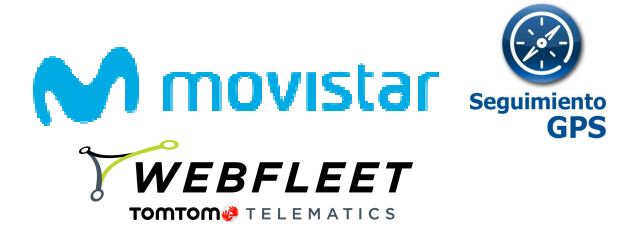

Nota: La fuerza adhesiva de las tiras será efectiva tras aproximadamente 72 horas, en función de la temperatura.

7. Introduzoa el LINK 410 en el soporte. Presione suavemente hasta que quede fijado en su sitio.

Fijar el soporte con los tornillos autorroscantes

Puede utilizar dos tornillos autorrosoantes para fijar el soporte a su vehículo.

Consulte la lista con el contenido de la caja para comprobar que los tornillos autorroscantes (3,5 x 16 mm,  $1/7 \times 5/8$  pulgadas) están incluidos en el paquete del producto.

- Busque una superficie plana para el LINK 410. Recuerde que cuando el LINK 410 esté en el soporte no debe estar obstruido por objetos metálicos.
- 2. Inserte los dos tornillos en los orificios correspondientes del soporte.

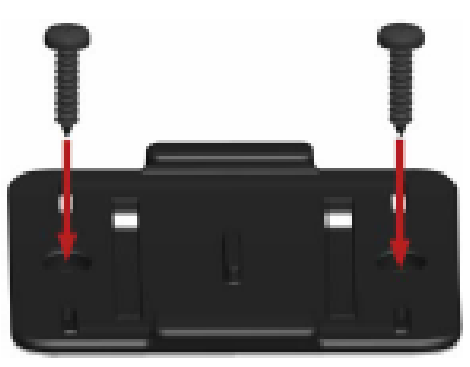

- Apriete los tornillos.
- 4. Coloque el LINK 410 con quidado en el soporte hasta que quede colocado en su sitio.

#### Fijar el soporte con las bridas

Puede utilizar dos bridas para fijar el soporte a su vehíoulo. El uso de bridas puede influir en la precisión de los informes de acontecimientos en carretera si el dispositivo no queda fijado correctamente.

Consulte la lísta con el contenido de la caja para comprobar que las bridas (205 x 8,5 mm, 8 x 1/7 pulgadas) están incluidas en el paquete del producto.

- Elija una posición en la que el LINK 410 no quede obstruido por objetos metálicos ouando se encuentre en el soporte.
- 2. Inserte las bridas en los orificios correspondientes del soporte.
- 8. Envuelva las bridas alrededor del objeto en el que quiere oblobar el soporte.

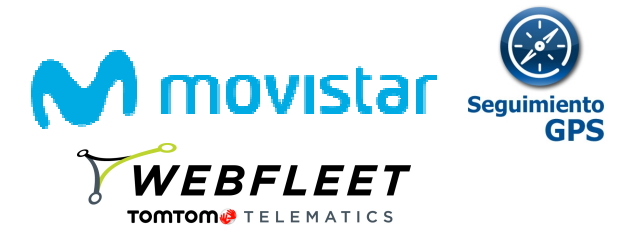

 Pase las bridas por los orificios correspondientes del soporte e introdúzcialas en el lazo del otro extremo de las bridas.

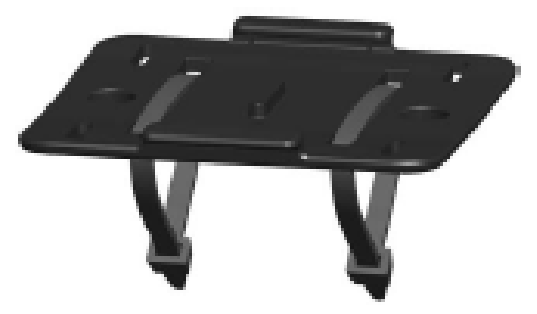

- 5. Tense las bridas para que el soporte quede inmóvil.
- 6. Introduzoa el LINK 410 en el soporte. Presione suavemente hasta que quede fijado en su sitio.

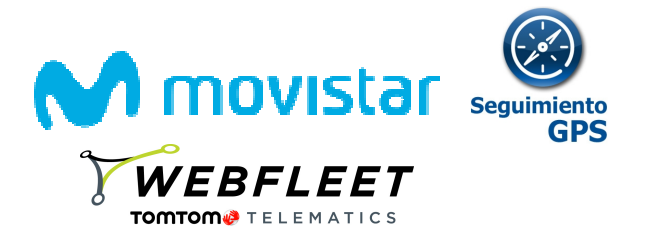

# Prueba de funcionamiento

Además de las pruebas desoritas a continuación, puede comprobar el funcionamiento del LINK. 410 mediante la herramienta de diagnóstico de TomTom Telematics con Bluetooth.

#### Prueba de encendido o de conexión

Antes de comprobar la conexión a la alimentación y al encendido, asegúrese de que ha efectuado correctamente la instalación.

- 1. Compruebe todas las conexiones de su dispositivo LINK 410 (cables, fusibles, etc.).
- Desaotive el encendido.
   El LED verde deberla estar apagado y encenderse cada 8 segundos.
- 3. Dé el contacto.

El LED verde debería estar encendido y apagarse cada 3 segundos. Si el dispositivo ya está activado, el LED verde debería estar permanentemente encendido.

Si el LED no aotúa como debiera, examine los LED para realizar una prueba de diagnóstico.

#### Prueba de recepción de la red móvil

Para realizar esta comprobación, es posible que deba colocar el vehículo en un lugar a cielo abierto para asegurarse de que tiene una recepción GPS y de red móvil adecuada.

Para efeotuar esta prueba, ooloque el dispositivo LINK 410 en la posición en la que desee fijarlo.

- 1. Dé el contacto.
- 2. Observe el LED amarillo. Deberla estar encendido y apagarse cada 8 segundos.

Tan pronto como el dispositivo haya establecido una conexión con el WEBFLEET, el LED amarillo permanecerá encendido en todo momento.

Si el LED parpadea durante más de 10 minutos, examine los LED para realizar una prueba de diagnóstico.